#### 「ほのぼの」シリーズ

# 地域包括支援センターシステム Ver 3.00(C/S版)

#### インストール手順書

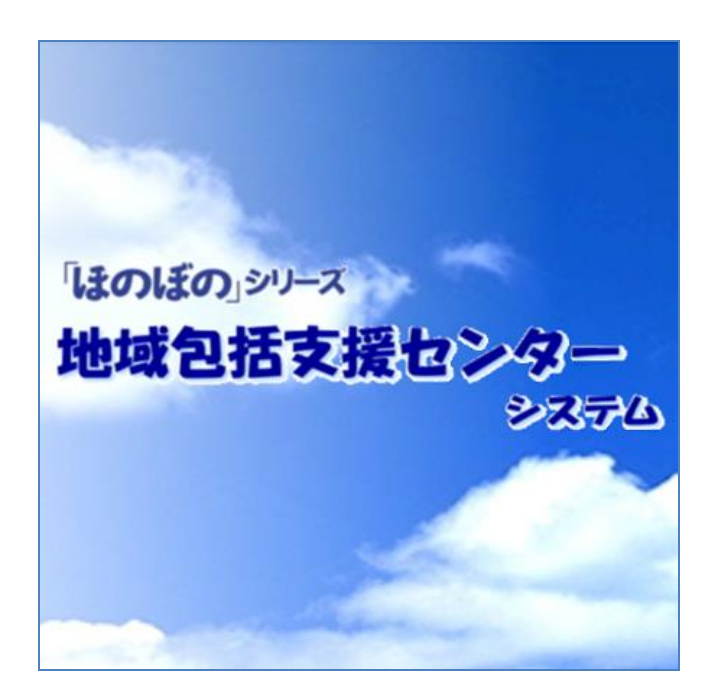

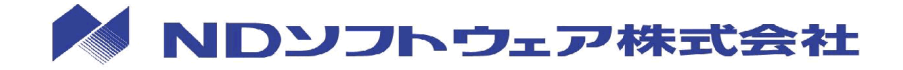

#### 目次

| 1.  | はじめに                                 |
|-----|--------------------------------------|
| 2.  | インストール形式                             |
| 3.  | インストール全体の流れ                          |
| 4.  | SQL Anywhere 11のインストール 8             |
| 5.  | スタンドアロン版、サーバー版、 ピアツーピアサーバー版のインストール11 |
| 6.  | クライアント版(ピアツーピア含む)のインストール             |
| 7.  | ネットワークセグメントを越えてデータベースにアクセスする場合       |
| 8.  | リモートデスクトップサーバーへのインストール               |
| 9.  | Adobe Readerのインストール34                |
| 10. | ライセンスキーの設定                           |
| 11. | バックアップの設定                            |
| 12. | NDSダウンローダーの設定40                      |
| 13. | 請求業務システムをご使用のお客様41                   |
| 14. | アンインストール                             |

#### 1. はじめに

この資料では、「地域包括支援センターシステム Ver3.00(C/S 版)」(以下、本システム)のインストールを行う手順について説明します。インストールの際は、本書をご確認いただいた上で作業を行ってください。

インストール媒体について

本システムは、次のインストール媒体(DVD)で提供されます。

| 種類         | 説明                                                     |
|------------|--------------------------------------------------------|
| 導入ディスク     | 本システムで使用するデータベース「SQL Anywhere<br>11」をインストールするために使用します。 |
| インストールディスク | 本システムのアプリケーションをインストールす<br>るために使用します。                   |

インストール前の注意

インストールを実行する前に次の内容をあらかじめご確認ください。

 ◇ 常駐ソフトウェアを含む他のすべてのアプリケーションソフト を終了してください。
 ◇ インストールは管理者権限を持つユーザーで実行してください。
 ◇ SQL Anywhere 11 が既にインストールされているパソコンでは、 既存のシステムに影響を及ぼす可能性があります。
 ◇ ディスクの空き容量が 10GB 以上必要です。

本システムをインストールするためには、SQL Anywhere 11 をインストールしておく必要があります。(インストール方法は、p.8「 <u>4. SQL Anywhere 11のイ</u> ンストール」を参照してください)

<sup>●</sup> 初めてインストールする場合

#### インストールメニューの起動方法

● 自動的に起動しない場合

インストールメニューはインストールディスクを DVD-ROM ドライブに挿入すると自動的に起動します。

DVD-ROM ドライブにインストールディスクを挿入しても、インストールメニュー が起動しない場合は、次の手順でインストールメニューを起動してください。

1) マイコンピュータを開き、DVD-ROM ドライブをダブルクリックします。

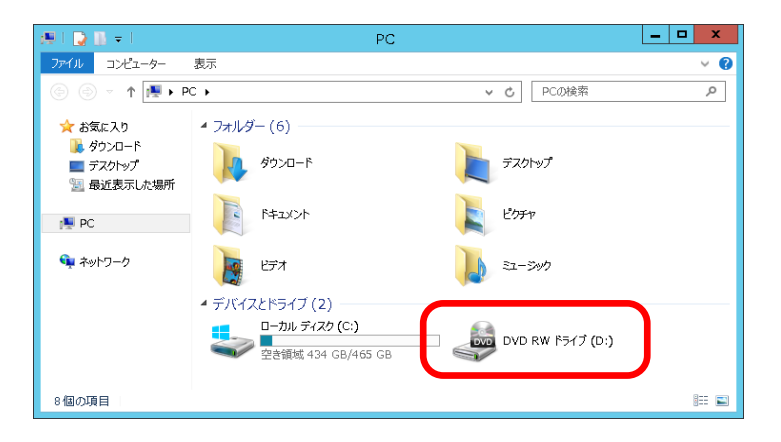

2) CPS\_INSMENU.exe をダブルクリックすると、インストールメニューが起動します。

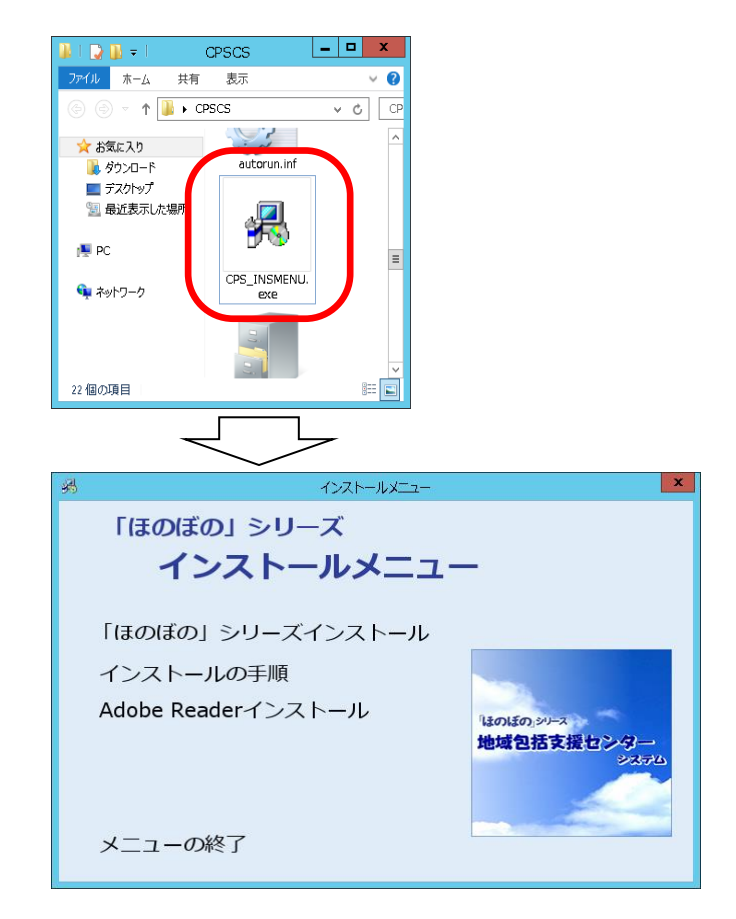

#### ライセンス情報の確認画面について

各アプリケーションのインストール開始時にライセンス情報の確認画面が表示され る場合があります。

ライセンス情報の確認画面が表示された場合は、下図の入力欄に「納品のご案内」 に記載されているライセンスキーの先頭10文字を入力し、実行する ボタンをク リックして次の画面に進みます。

既に入力済みの場合は、登録済みのライセンス情報が入力欄に表示されます。文字 列に誤りが無いか確認し、実行する ボタンをクリックすると次の画面に進みま す。

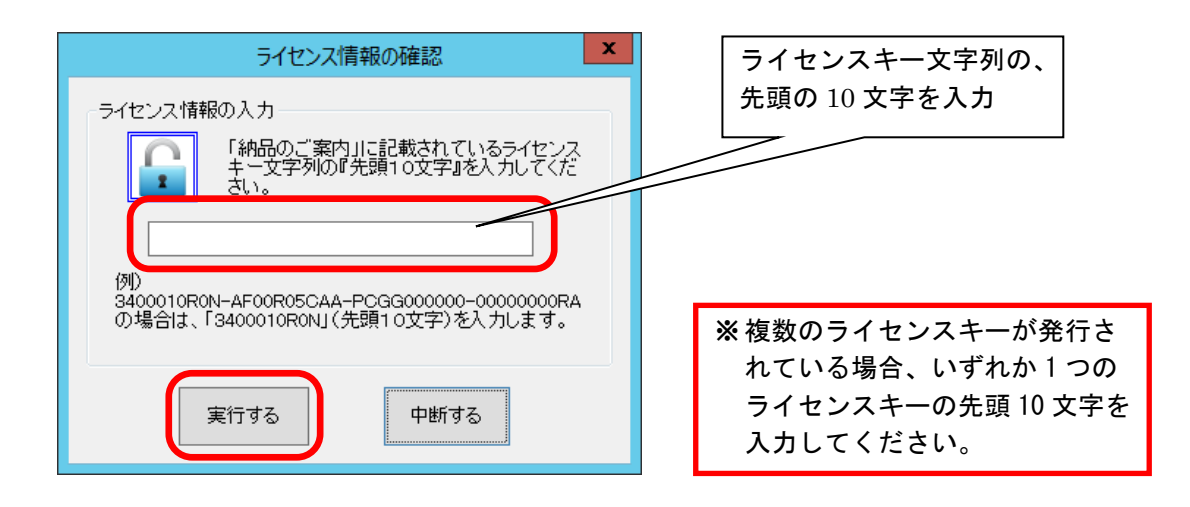

## 2. インストール形式

本システムは、次のインストール形式でインストールすることができます。 ご利用の環境に沿ってインストールの形式を選択してください。

| 種類                               | 説明                                                                                                    |
|----------------------------------|----------------------------------------------------------------------------------------------------|
| スタンドアロン                          | 本システムを1台のマシンで利用する場合のインス<br>トール形式となります。                                                                                                    |
| ピアツーピア型(親機)、<br>クラサバ型(サーバー)      | 本システムを複数台のマシンで利用する場合のイン<br>ストール形式となります。複数台で利用する場合は、<br>データベースを保管する親機を必ず1台用意する必<br>要があります。<br>サーバーインストールを実行することで、親機とし<br>ての動作環境を構築することができます。                                                       |
| ピアツーピア型(子機)<br>クラサバ型(クライアン<br>ト) | 本システムを複数台のマシンで利用する場合のイン<br>ストール形式となります。複数台で利用する場合は、<br>親機となる1台以外は全て子機(クライアント)と<br>してインストールする必要があります。<br>クライアントインストールを実行することで、子機<br>としての動作環境を構築することができます。<br>あらかじめ親機がインストールされている必要があ<br>ります。       |
| リモートデスクトップサ<br>ービス               | リモートデスクトップサービスを利用して、複数台<br>のクライアントでアプリケーションを実行します。<br>データベースを保管するマシンと同じマシンにリモ<br>ートデスクトップサービスを共存させるか、データ<br>ベースを保管するマシンとは別に、リモートデスク<br>トップサービスを実行するサーバーマシンを用意し<br>アプリケーションのみをインストールすることがで<br>きます。 |

6

# 3. インストール全体の流れ

本システムのインストールは、大きく次の手順になります。

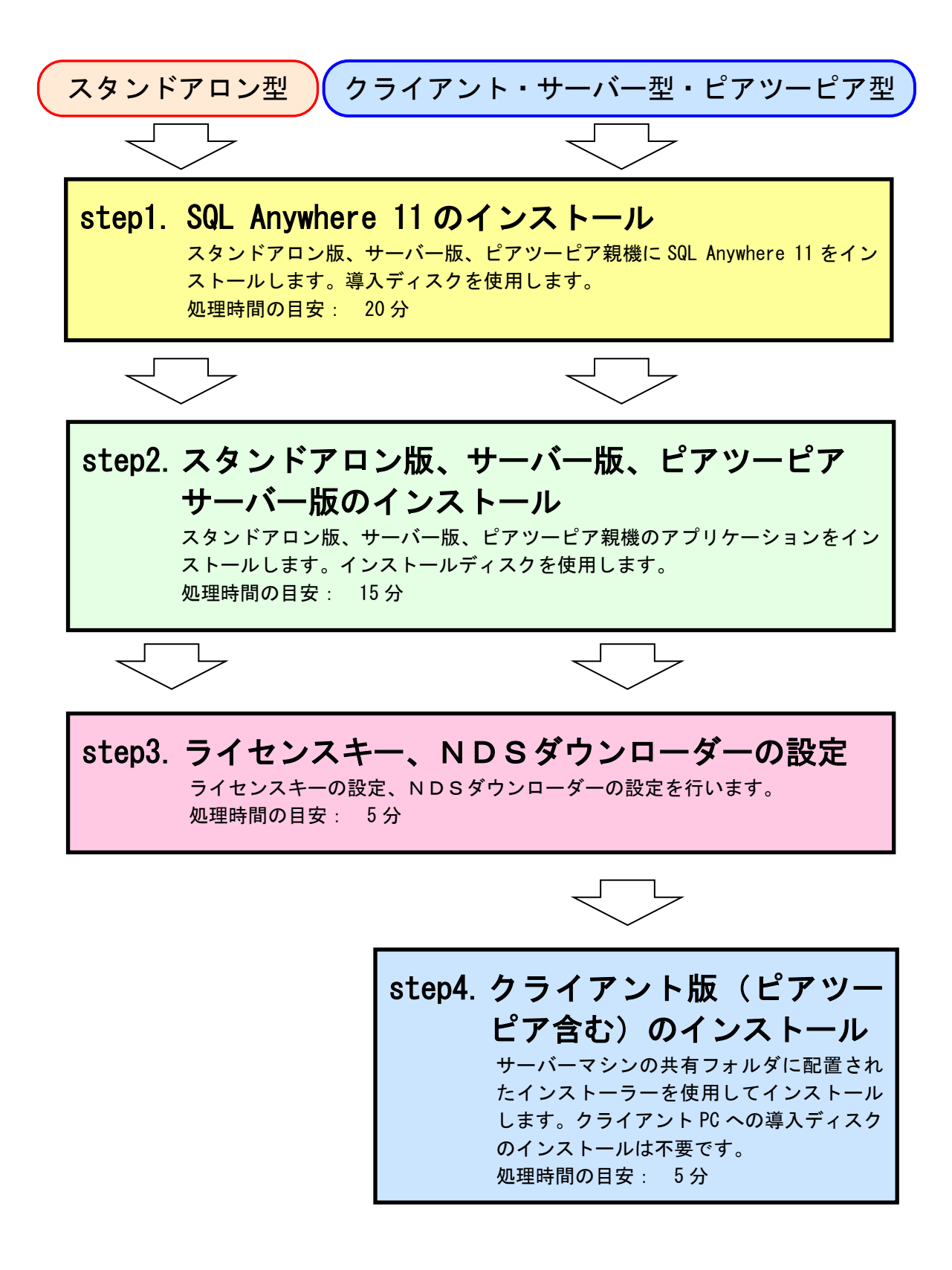

# 4. SQL Anywhere 11 のインストール

本システムをインストールするためには、SQL Anywhere 11 をインストールする必要 があります。(クライアント、ピアツーピア子機にはインストール不要です) 「導入ディスク」を使用して、次の手順でインストールを行ってください。

1) インストーラーを起動します。

導入ディスクを DVD-ROM に挿入するとライセンス情報の確認画面が表示されま す。ライセンス情報を入力した後、ウェルカム画面が表示されますので、次へ ボタンをクリックします。

|           | SQL Anywhere 11 - InstallShield Wizard X                                                                                                   |                                                                         |
|-----------|----------------------------------------------------------------------------------------------------|-------------------------------------------------------------------------|
|           | <b>SQL Anywhere 11 の InstallShield Wizard へようこそ</b><br>InstallShield Wizard は、SQL Anywhere 11をコンビュータにインストールします。統行するには、「C水へ」を分っつし<br>てください。 |                                                                         |
| aneclanes |                                                                                                    | ※画面が自動的に起動しない場合<br>は、DVD-ROM ドライブを開き<br>「Setup. exe」をダブルクリック<br>してください。 |

- 必要に応じてインストール先を設定します。
   インストール先を変更する場合は、変更 ボタンをクリックしてフォルダを選択します。
  - インストール先を確認し、次へ ボタンをクリックします。

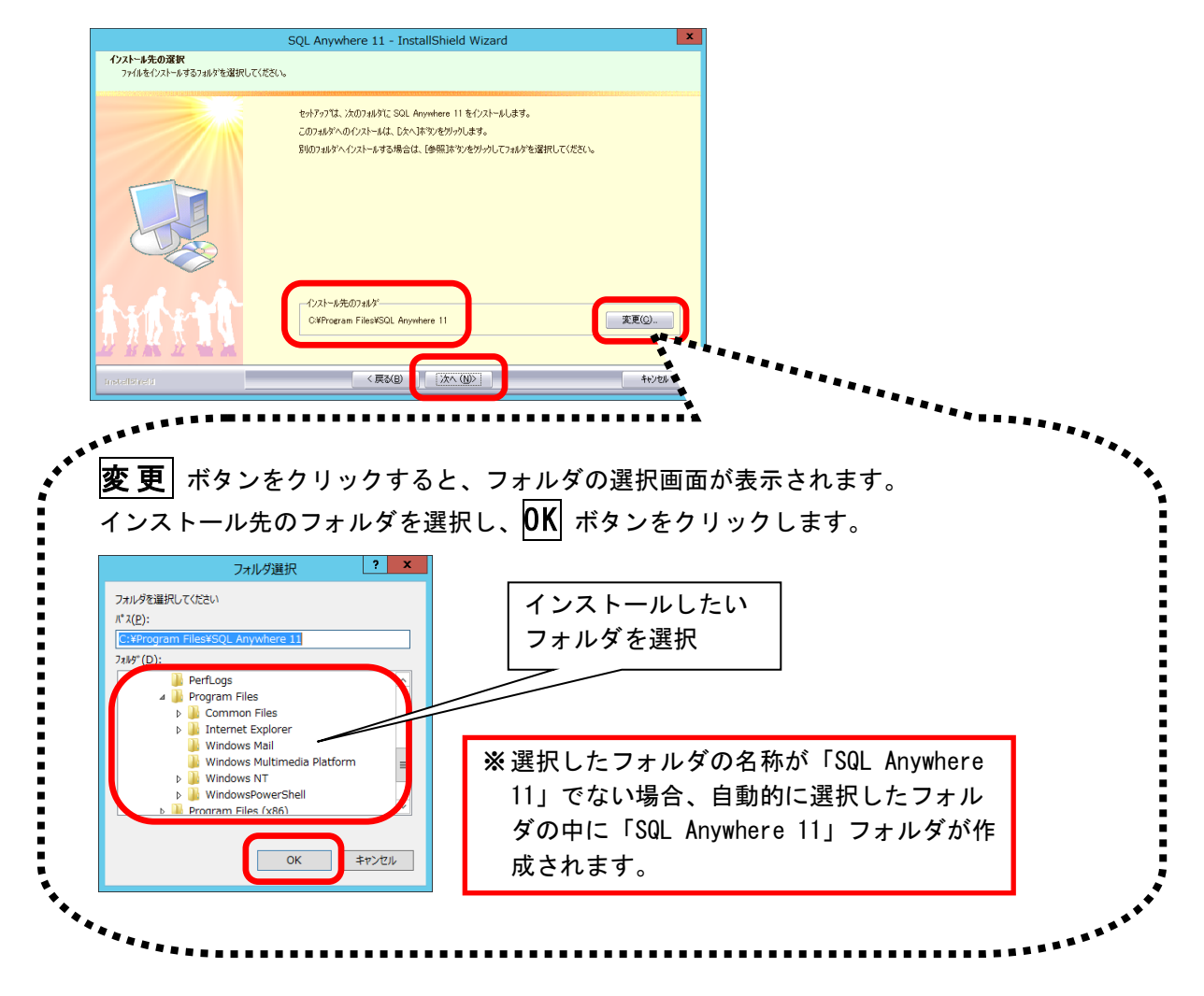

3) インストール準備完了画面で、**インストール** ボタンをクリックし、インスト ールを開始します。

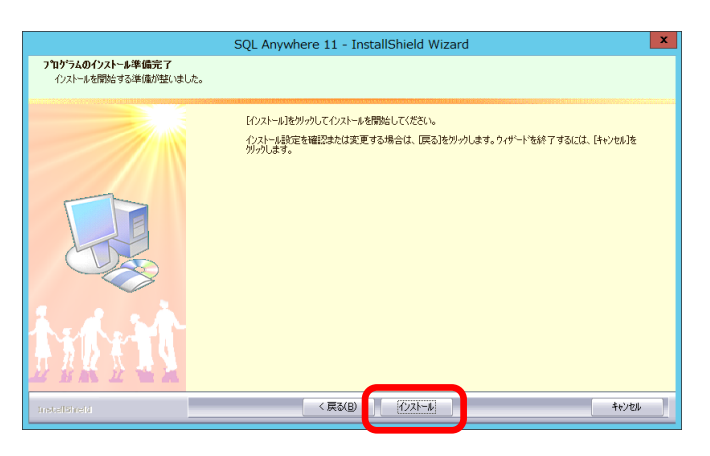

※インストールが開始されると、 この画面に戻ることができなく なりますのでご注意ください。 4) インストール実行中の画面が表示されます。インストール実行中は自動的に処理 が行われますので、しばらくお待ちください。

|               | SQL Anywhere 11 - InstallShield Wizard                    | ۲. |
|---------------|-----------------------------------------------------------|----|
| セットアッフ* ステータス |                                                           |    |
|               |                                                           |    |
|               | SQL Anywhere 11 が新しいソフトウェアのインストールを構成中です。                  |    |
|               |                                                           |    |
|               | インストール中                                                   |    |
|               | C#Program Files#SQL Anywhere 11#Charsets#Unicode#cp437uct |    |
|               |                                                           |    |
| AR A          |                                                           |    |
|               |                                                           |    |
|               |                                                           |    |
| A.A. S.A.     |                                                           |    |
| 4 X B X T C   |                                                           |    |
|               |                                                           |    |
| InstallSheld  | 14/20J                                                    | ī. |

※ 導入する PC によりますが、イン ストール完了まで 20 分程度かか る場合があります。

5) インストール処理が完了するとインストール完了画面が表示されます。 **完了** ボタンをクリックし、インストール作業を終了します。

|                       | SQL Anywhere 11 - InstallShield Wizard              |
|-----------------------|-----------------------------------------------------|
|                       |                                                     |
|                       |                                                     |
|                       |                                                     |
|                       | セットアッフィム、コンビュータへらしに Anywhere II UN ンストールをおく / しました。 |
|                       |                                                     |
|                       |                                                     |
| 1 AM                  |                                                     |
|                       |                                                     |
|                       |                                                     |
| A.A. 3 A.             |                                                     |
| 4 <b>3 15 4 1 4</b> 1 |                                                     |
| 2 BR 1 W R            |                                                     |
| Installahren          | < 戻る(B) (売了) キャンセル                                  |

以上で、SQL Anywhere 11 のインストールは完了です。 引き続き、後述のインストール手順についてご確認ください。

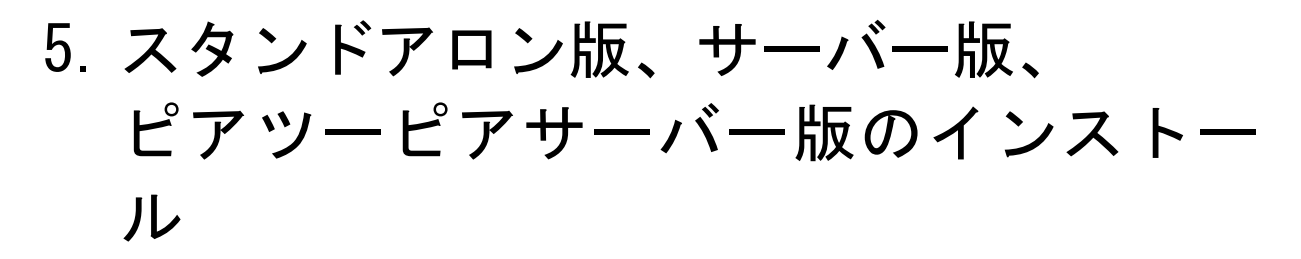

スタンドアロン、クライアント・サーバー型のサーバー機、ピアツーピアのサーバ ー機へのインストールは、以下の手順で行います。 あらかじめ導入ディスクで「SQL Anywhere 11」のインストールを済ませておいて ください。

1) インストールディスクを DVD-ROM に挿入すると、インストールメニュー画面が表示されますので、「「ほのぼの」シリーズインストール」をクリックします。

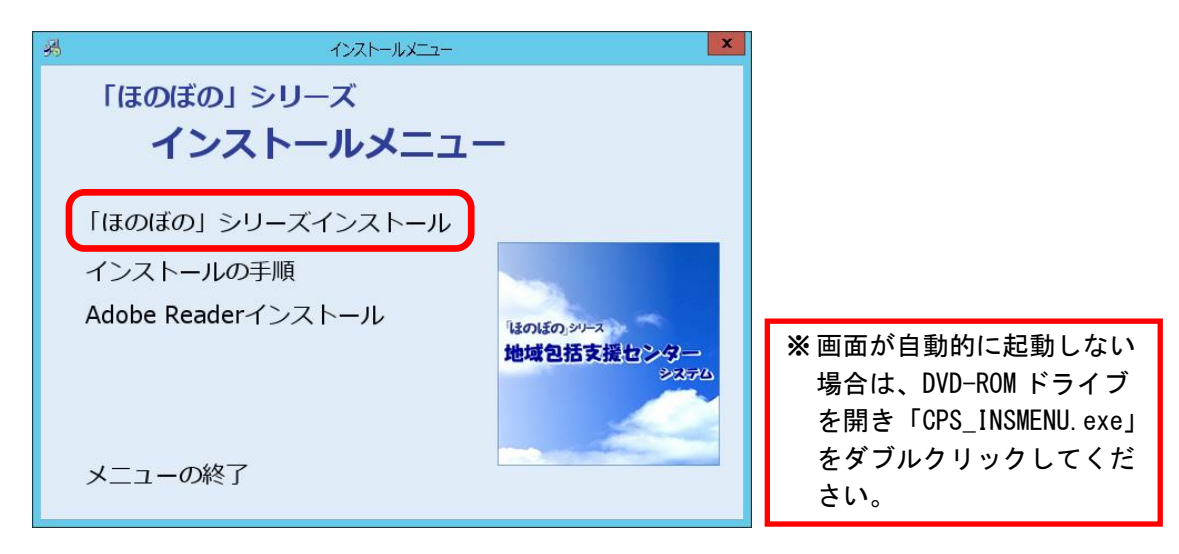

2) ライセンス情報の確認画面が表示されます。ライセンス情報を入力後、ウェルカ ム画面が表示されますので、次へ ボタンをクリックします。

|              | 地域包括支援センターシステム                                                                          |
|--------------|-----------------------------------------------------------------------------------------|
|              |                                                                                         |
|              | ようこそ<br>InstallShield Weard は、地域包括支援センターシステムをコインーツにイノストールします。統行するには、「次<br>ヘ」を別ックしてください。 |
| InstallSheld | < 戻る(B) [法へ( <u>N)&gt;</u> ] (おへ( <u>N)&gt;</u> )                                       |

3) 使用許諾契約書を確認します。 内容に同意いただける場合は、はい ボタンをクリックします。 使用許諾契約書の内容を印刷しておきたい場合は、印刷 ボタンをクリックして 印刷を行うこともできます。\*1

|                                               | 地域包括支援センターシステム                                                                                                    |          |
|-----------------------------------------------|----------------------------------------------------------------------------------------------------|----------|
| 使用許諾契約書<br>お客様は、本ソフトウェアのインストー<br>したものとみなされます。 | ルを行った時点で本契約の合衆項を承諾                                                                                                    |          |
|                                               | スクロールバーを使用して以下の使用許能契約書をお読みください。                                                                                                    | 四则十乙坦人に  |
|                                               | 「ほのほの」シリーズソフトウェア 使用許諾契約書(使用権パック)                                                                                                    | 「印刷9る场合に |
|                                               | 「気が成のシリーブ(以下、な製品)というは、エラ・テッシリルフ"時末で会社(以下、「弊社」<br>という) およびその他第三者の導行権、高端等の産業財産権およびその他の2007時度権で「保護された製品<br>の美術なかの契約7時は水野社内部行する者面にて一般計耗時が(使用権)として季気でれることが参ります)                          | クリック     |
|                                               | に基づきな準備と主義的な接種は、主要認品の使用時格を心にはす。<br>第4、6、1時の元素)<br>1、本実験のでは、2010号に定めた用語を、各・に対応する用語の意味で解釈します。<br>(1)27つけで、<br>本製品に含まれる周囲がフトウェアをいいます。<br>2015年の一次の一次の一次の一次の一次の一次の一次の一次の一次の一次の一次の一次の一次の |          |
| 3. 1 sh                                       | ロアの場合セビルで、準備交視ます。<br>お客様の使用時点で、名誉が約50分センスを有容なシントウェアの場合とで、かつ、運動確認表の<br>動作認定条件をあたす最大の場合せを包括的に詳語ソフトウェアといいはす。                                                                           |          |
| TICKIN                                        | 新述の使用は特別のすべての参項に回意しますか? ないえはやかを選択すると、<br>やりつうな中止されます。システムをインストールするには、この契約に回意して頂いと美があ<br>ります。                                                                                        |          |
| Installäheid                                  | < 戻る(B) 【はい公】 [ いいえ(B) 】                                                                                                    |          |

- 必要に応じてインストール先を設定します。
   インストール先を変更する場合は、変更 ボタンをクリックしてフォルダを選択します。
  - インストール先を確認し、次へボタンをクリックします。

|                                                                                                    | をッドアップは、次のフォルゲに 地域回該主張センターシステム をイノストールします。<br>このフォルゲへのイノストールは、じたへはす少を分ックします。<br>男りのフォルダへイノストールする場合は、(変更)ホックを分ックしてフォルアを変更してください。 |
|----------------------------------------------------------------------------------------------------|----------------------------------------------------------------------------------------------------|
|                                                                                                    | 「(),2) 6先の7:45 <sup></sup><br>(x)CPCAP300<br>く戻る(2) ()次へ(5))                                                                    |
| <b>更</b> ボタンをクリ<br>シストール先のフ                                                                                                    | リックすると、フォルダの選択画面が表示されます。<br>ォルダを選択し、 <mark>OK</mark> ボタンをクリックします。                                                               |
| R後は前画面に戻                                                                                                    | ります。                                                                                                    |
| R後は前画面に戻<br><u>フォルグ選択</u><br>クを選択してはさねい<br>2):<br>= SAD200<br>(1):<br>→ 単 ブラポー テイスク ドライブ (A:)<br>→ 単 ブラポー テイスク ドライブ (A:)<br>→ ■ プラポー テイスク ドライブ (A:)<br>→ ■ ロラポー ワインク ドライブ (A:)<br>→ ■ ロラポー ワインク (A:)<br>→ ■ ロラポー ワインク (A:)<br>→ ■ ロラポー ワインク (A:)<br>→ ■ ロラポー ワインク (A:)<br>→ ■ ロラポー ワインク (A:)<br>→ ■ ロラポー ワインク (A:)<br>→ ■ ロラポー ワインク (A:)<br>→ ■ ロラポー ワインク (A:)<br>→ ■ ロラポー ワインク (A:)<br>→ ■ ロラポー ワインク (A:)<br>→ ■ ロラポー ワインク (A:)<br>→ ■ ロラポー ワインク (A:)<br>→ ■ ロラポー ワインク (A:)<br>→ ■ ロラポー ワインク (A:)<br>→ ■ ロラポー ワイン (A:)<br>→ ■ ロラポー ワインク (A:)<br>→ ■ ロラポー ワインク (A:)<br>→ ■ ロ (A:)<br>→ ■ ロラポー (A:)<br>→ ■ ロ (A:)<br>→ ■ ロ (A:)<br>→ ■ ロ (A:)<br>→ ■ ロ (A:)<br>→ ■ ロ (A:)<br>→ ■ ロ (A:)<br>→ ■ ロ (A:)<br>→ ■ ロ (A:)<br>→ ■ ロ (A:)<br>→ ■ ロ (A:)<br>→ ■ ロ (A:)<br>→ ■ ロ (A:)<br>→ ■ ロ (A:)<br>→ ■ ロ (A:)<br>→ ■ □ (A:)<br>→ ■ □ (A:) | ります。<br>インストールしたい<br>フォルダを選択                                                                                                    |

\*1 プリンターなどの環境が別途必要となります。

5) Adobe Reader をインストールするか選択します。 「インストールする」または「後でインストールする」を選択し、次へ ボタンを クリックします。

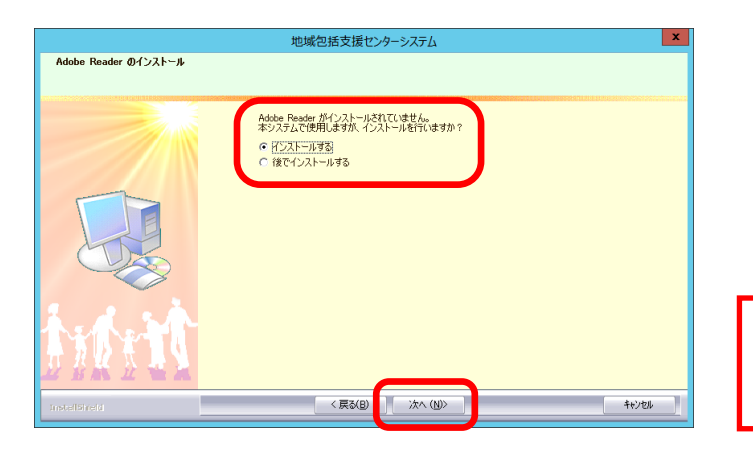

※ Adobe Reader がインストール 済みの環境では、この画面は 表示されません。

6) インストール準備完了画面で、**インストール** ボタンをクリックし、インスト ールを開始します。

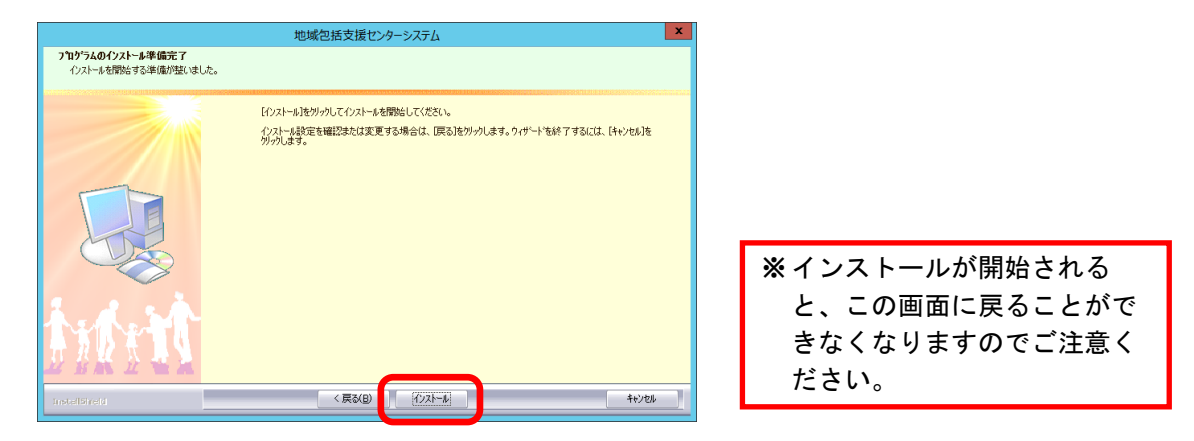

7) インストール実行中の画面が表示されます。インストール実行中は自動的に処理 が行われますので、しばらくお待ちください。

※Adobe Reader インストール確認画面で「インストールする」を選択した場合、この途中 に Adobe Reader のインストールプログラムが実行されます。操作方法は、p. 34「<u>9. Adobe</u> <u>Readerのインストール</u>」をご参照ください。

|               | 地域包括支援センターシステム                                        | x |
|---------------|-------------------------------------------------------|---|
| セットアッフ° ステータス |                                                       |   |
|               |                                                       |   |
|               | InstallShinkl(R) Wizard は 地域包括支援センターシステム をインストールしています |   |
|               | 心水-ル中                                                 |   |
|               | CWCPSAP300WDataWCPSWCPS101db                          |   |
|               |                                                       |   |
| turit.        |                                                       |   |
| InstallSheld  |                                                       | 2 |

8) ほのぼの管理コンソールのインストールを行います。ウェルカム画面が表示され ます。 次へ ボタンをクリックします。

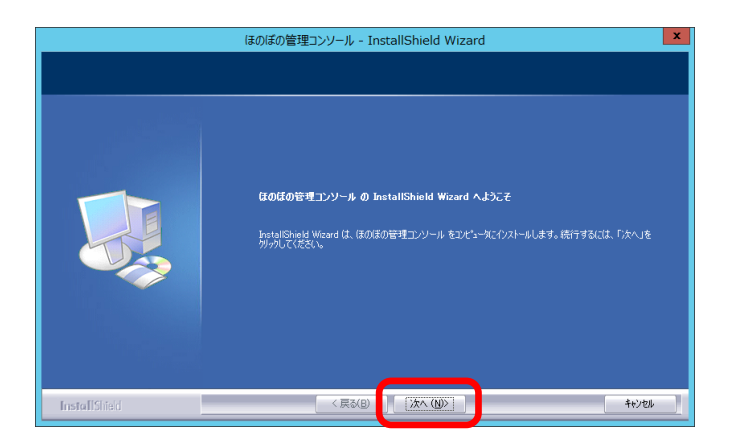

- 9) 必要に応じてインストール先を設定します。
   インストール先を変更する場合は、変更 ボタンをクリックしてフォルダを選択します。
  - インストール先を確認し、次へボタンをクリックします。

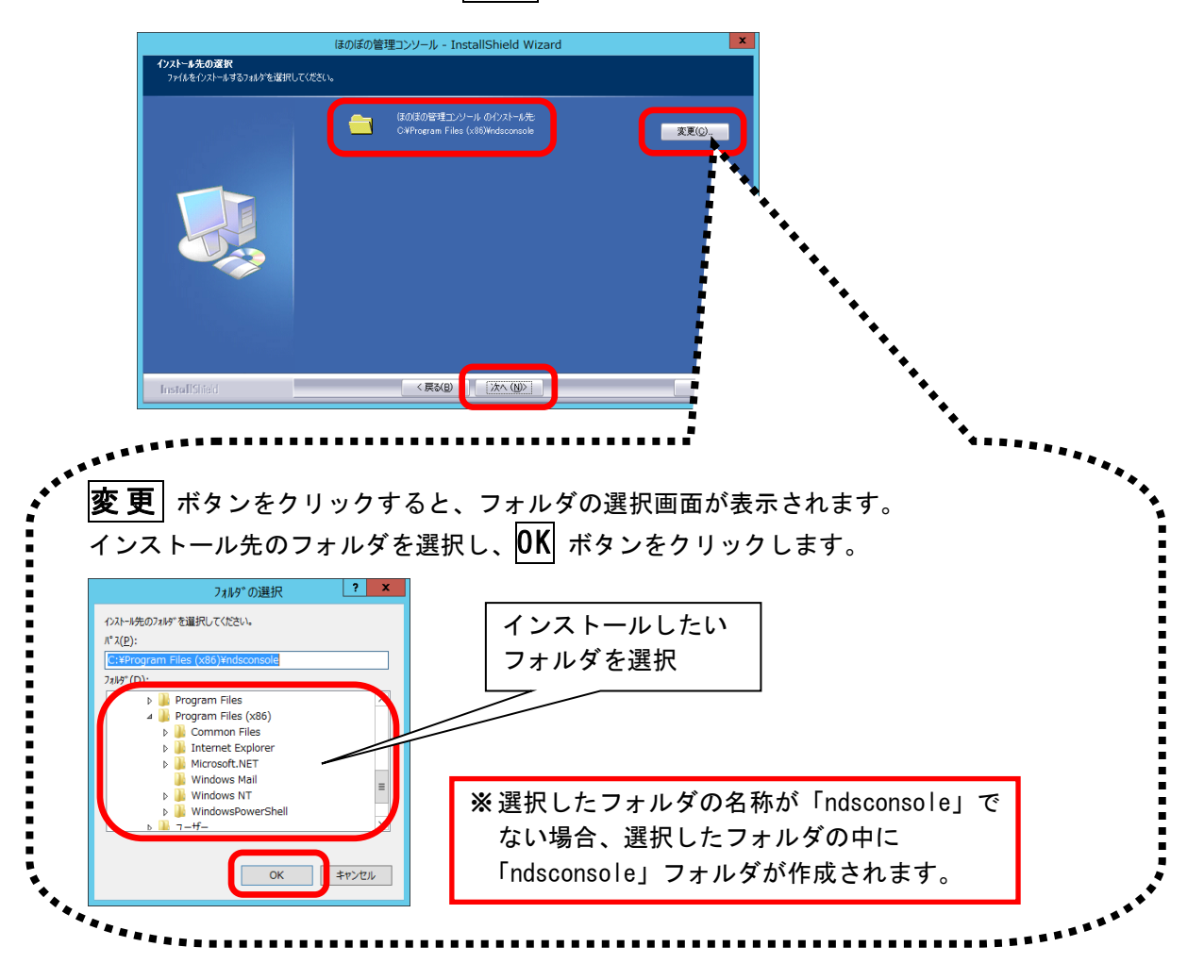

10) インストール準備完了画面で、**インストール**ボタンをクリックし、インストールを開始します。

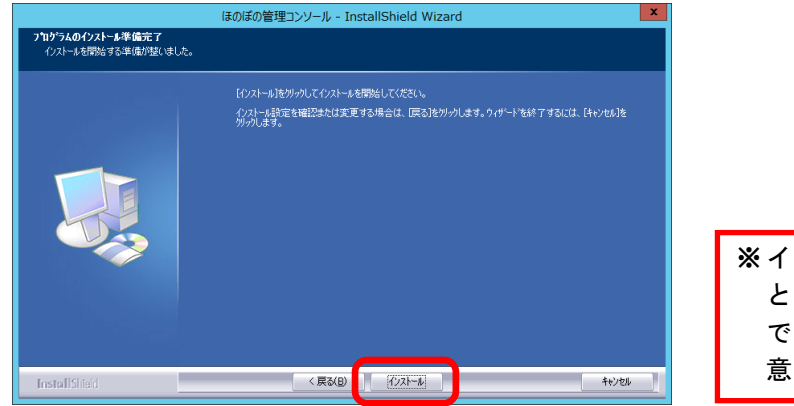

※インストールが開始される と、この画面に戻ることが できなくなりますのでご注 意ください。

11) インストール実行中の画面が表示されます。インストール実行中は自動的に処理が行われますので、しばらくお待ちください。

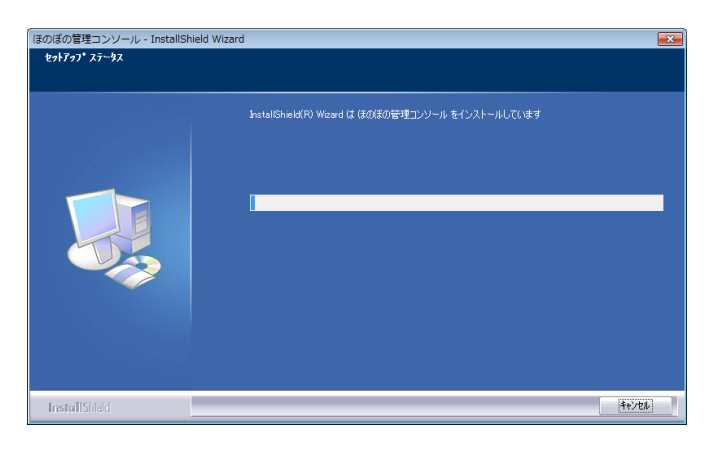

12) インストール処理が完了するとインストール完了画面が表示されます。 **完了** ボタンをクリックし、ほのぼの管理コンソールのインストール作業を終了 します。

|               | ほのぼの管理コンソール - Ins         | tallShield Wizar | d      |  |
|---------------|---------------------------|------------------|--------|--|
|               |                           |                  |        |  |
|               |                           |                  |        |  |
|               | InstallShield Wizard の完了  |                  |        |  |
|               | セットアッフでは、コンセキュータへほのほの管理コン | ツール のインストールを終っ   | てしました。 |  |
|               |                           |                  |        |  |
|               |                           |                  |        |  |
|               |                           |                  |        |  |
|               |                           |                  |        |  |
|               |                           |                  |        |  |
|               |                           |                  |        |  |
|               |                           |                  |        |  |
|               |                           |                  |        |  |
|               |                           |                  |        |  |
| InstallShield | < 戻る(日)                   | 完了               | キャンセル  |  |

13) NDS ダウンローダーのインストールを行います。同意書を確認いただき、同意い ただける場合は、**はい** ボタンをクリックします。

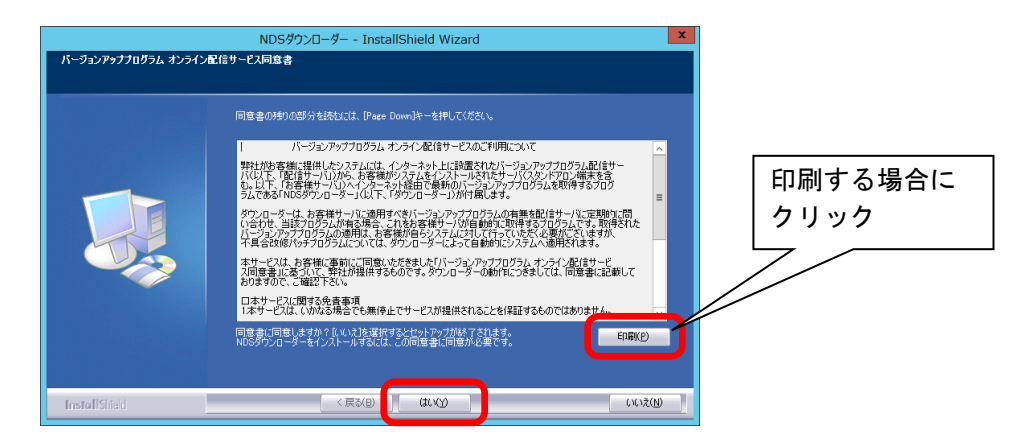

- 14) 必要に応じてインストール先を設定します。 インストール先を変更する場合は、変更 ボタンをクリックしてフォルダを選択 します。
  - インストール先を確認し、**インストール**ボタンをクリックします。

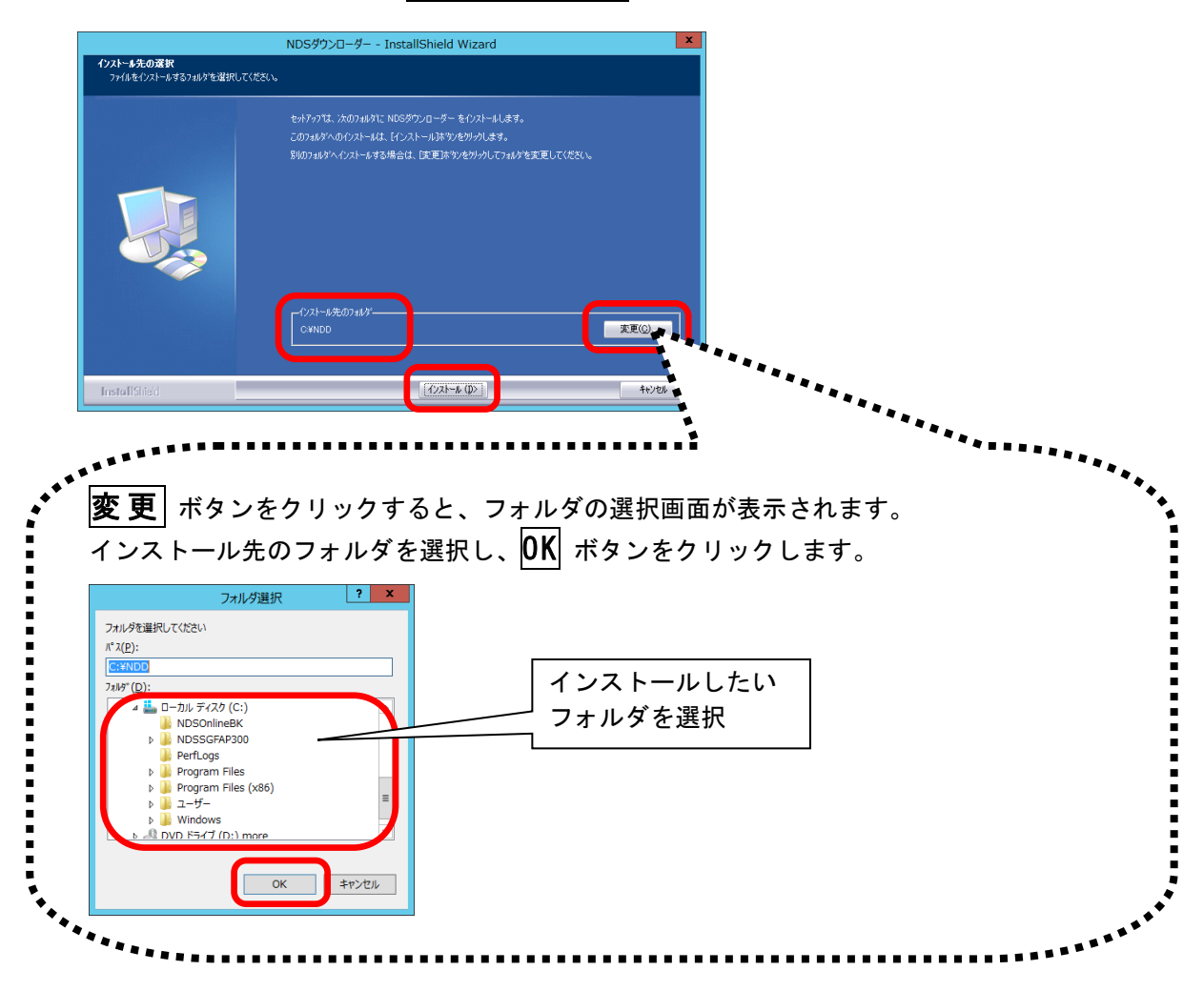

15) インストール実行中の画面が表示されます。インストール実行中は自動的に処理が行われますので、しばらくお待ちください。

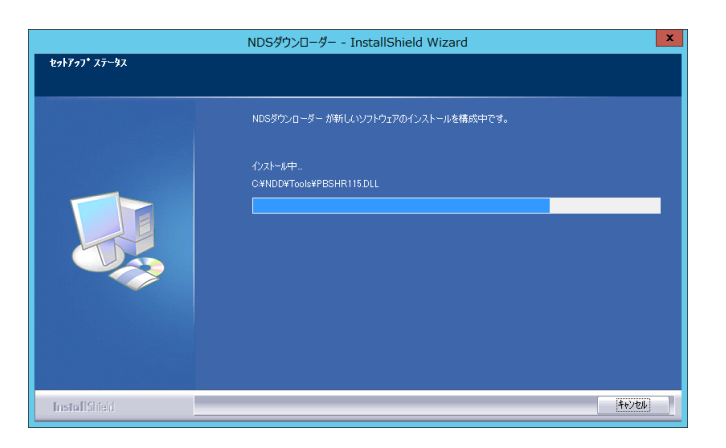

16) インストール処理が完了するとインストール完了画面が表示されます。 **完了** ボタンをクリックしてください。

|                | 地域包括支援センターシステム                               |
|----------------|----------------------------------------------|
|                |                                              |
|                | InstallShield Wizard の完了                     |
|                | セッドアップは、エズコータハ・地域包括支援センターシステムのインストールを終了しました。 |
|                |                                              |
| trant.         |                                              |
| Instellähreiti | < 戻る(B) (第7) キャンセル                           |

以上で、インストールは完了しました。

- ※ インストール完了後は、必ずパソコンを再起動してください。
- ※ アプリケーションを起動する前に p. 36 「10. ライセンスキーの設定」、p. 40 「12. NDSダウンローダーの設定」を行ってください。

# 6. クライアント版(ピアツーピア含む)の インストール

クライアント・サーバー型のクライアント機、ピアツーピア型のクライアント機へ のアプリケーションのインストールは、サーバー機のインストール時に用意された クライアント用インストーラーをクライアント機から実行することで行います。 あらかじめサーバー機へのアプリケーションのインストールを済ませておいてく ださい。

 クライアント PC でエクスプローラを開きます。「ネットワーク」からコンピュー タの一覧を参照し、アプリケーションのインストールを済ませたサーバーマシン を選択してください。

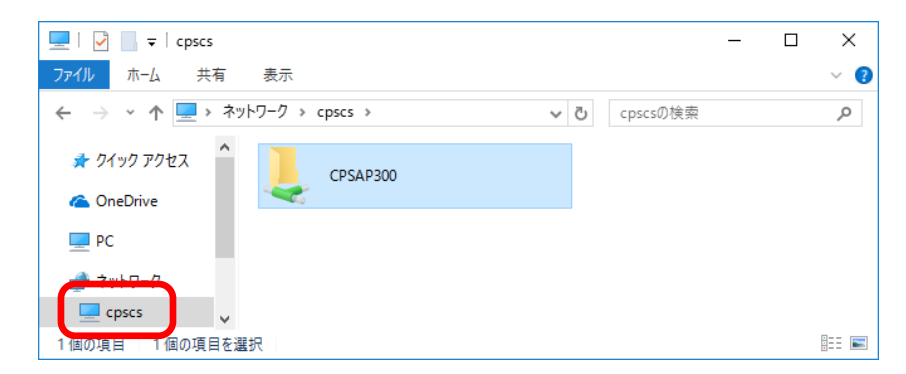

2) サーバーマシンの共有フォルダ「CPSAP300」にある、"ClientSetup.exe"をダブル クリックして実行してください。

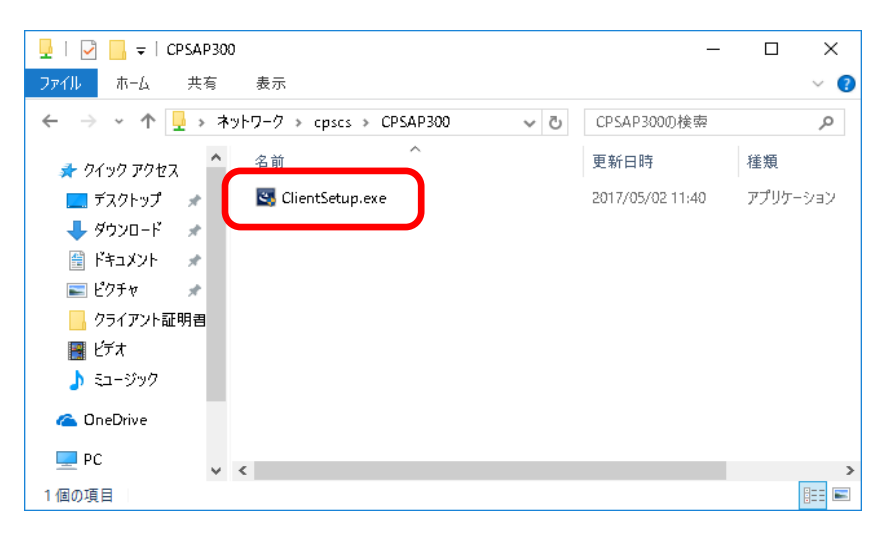

3) ウェルカム画面が表示されます。次へ ボタンをクリックします。

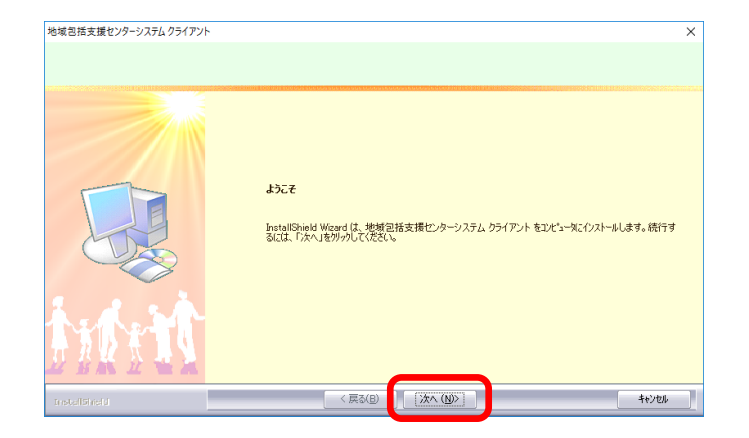

4) 使用許諾契約書を確認します。
 内容に同意いただける場合は、はい ボタンをクリックします。
 使用許諾契約書の内容を印刷しておきたい場合は、印刷 ボタンをクリックして
 印刷を行うこともできます。<sup>\*1</sup>

| 地域包括支援センターシステムクライアン                           | k                                                                                                    | × | ] |         |
|-----------------------------------------------|----------------------------------------------------------------------------------------------------|---|---|---------|
| 使用許諾契約書<br>お客様は、ホソフトウェアのインストー<br>したものとみなされます。 | 小吃行った時点で本契約如各条項を承諾                                                                                                    |   |   |         |
|                                               | スクロールバーを使用して以下の使用は諸契約書をお読みください。                                                                                           |   |   |         |
|                                               | 「ほのほの」シリーズソフトウェア 使用許諾契約書(使用権パッグ)                                                                                          | ^ |   | 印刷する場合に |
| -                                             | 「ほのほの」シリーズ(以下、「本製品」という)は、エマ・デーソフトウェア林式会社(以下、「弊社」<br>というわよびその他第三者の著作権、商標等の産業財産権およびその他の知道財産権で「保護された製品<br>です。                |   |   | クリック    |
|                                               | 弊社は次の契約的就(弊社が発行する書面にて「一般注意約款(使用権)」として参照されることがあります)<br>に基づきお客様と本契約を締結し、本製品の使用許諾をいたします。                                     |   |   |         |
| LTP2                                          | 第1条(月間約定第)<br>1、本契約では、次の各号に定めた用語を、各々に対応する用語の意味で解釈します。<br>(1)ソストウェア                                                        |   |   |         |
|                                               | 本製品に含まれる個別のワントウェアをしいます。<br>(2)許諾ソントウェア<br>弊社がお客様に使用評話するソフトウェアをしいます。許諾ソフトウェアは、速動確認表に示すソフトウ<br>- 2014年少年に考えて調査すれます。         |   |   |         |
| 2 2 cm                                        | したの語言では、21年間によりななかったとう人もないです。<br>「お客様の使用特点で、お客様が有効なライセンスを有するソフトウェアの組合せで、かつ、連動確認表の<br>動作認定条件を満たす最大の組合せを包括的に計 結ソフトウェアといいます。 |   |   |         |
| MAN                                           | お近の使用や耗限的のすべての多項(可愛しますか? しいしたかった選択すると、<br>セパックは中止されます。システムをイストールするには、この契約に同意して目的と単質があ<br>ります。                             | J |   |         |
| tristalitinald                                | < 戻る(B) は(パソ) (パパオ)                                                                                                    | N |   |         |

<sup>\*1</sup> プリンターなどの環境が別途必要となります。

- 5) ローカルキャッシュフォルダを必要に応じて設定します。 フォルダを変更する場合は、**変更** ボタンをクリックしてフォルダを選択しま す。
  - フォルダを確認し、次へボタンをクリックします。

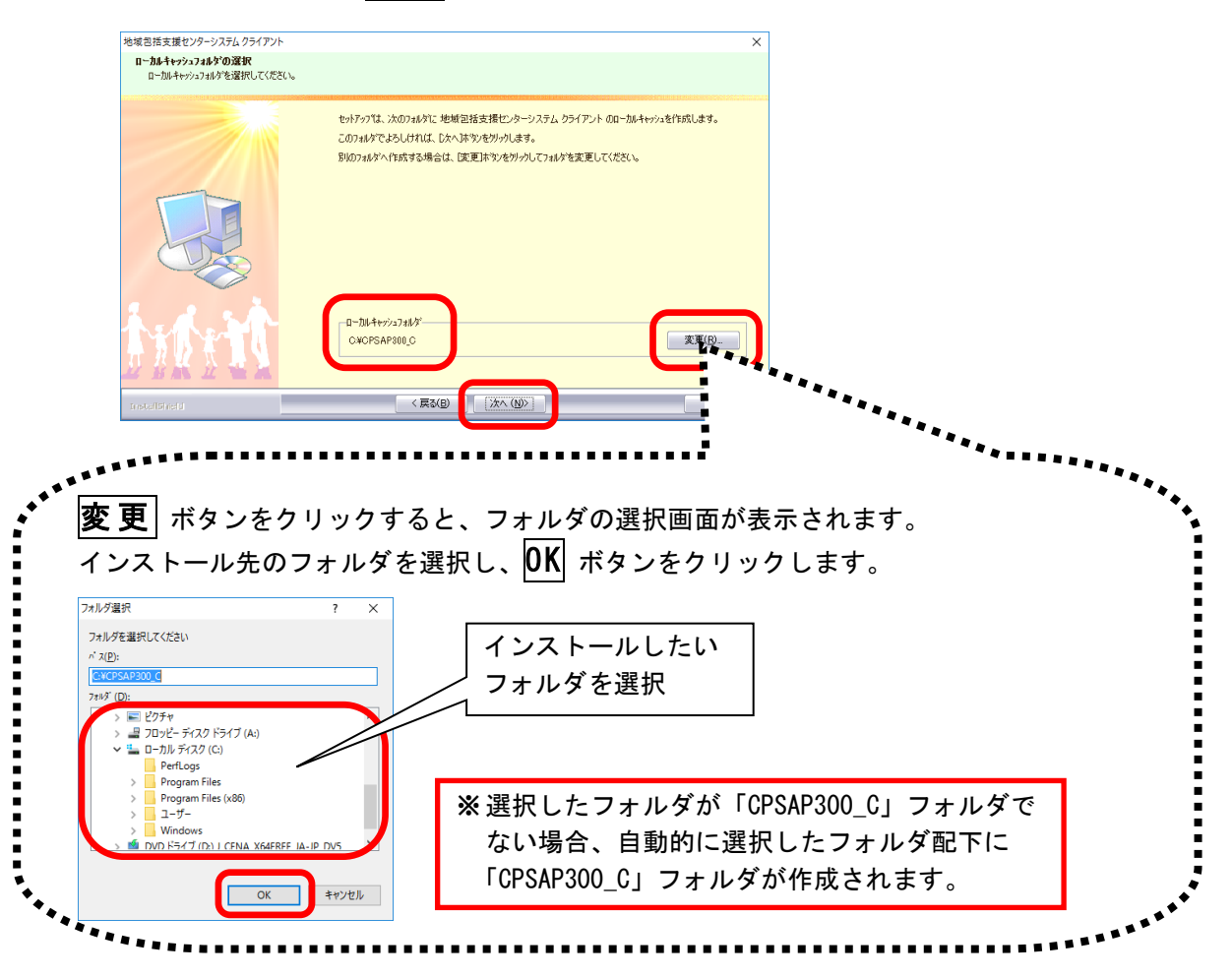

6) Adobe Reader をインストールするか選択します。 「インストールする」または「後でインストールする」を選択し、次へ ボタンを クリックします。

| 域包括支援センターシステムクライアント  |                                                                                                 | ×     |
|----------------------|-------------------------------------------------------------------------------------------------|-------|
| Adobe Reader のインストール |                                                                                                 |       |
|                      | Adobe Reader 近インストールだれていません。<br>本ジステムで使用しますが、インストールを行いますか?<br>で <u>行ンストールする</u><br>で 貸でインストールする |       |
|                      |                                                                                                 |       |
| MARTIN .             |                                                                                                 |       |
| netalShield          | < 戻る(B)                                                                                         | キャンセル |

※ Adobe Reader がインストール 済みの環境では、この画面は 表示されません。 7) インストール準備完了画面で **インストール** ボタンをクリックし、インストールを開始します。

| も域包括支援センターシステム クライアント                                       |                                                        |                         |                                      | х |
|-------------------------------------------------------------|--------------------------------------------------------|-------------------------|--------------------------------------|---|
| <b>フ<sup>・</sup>ログラムのインストール準備完了</b><br>インストールを開始する準備が整いました。 |                                                        |                         |                                      |   |
|                                                             | 【クストールを外かりてインストールを開始し<br>クストール教室を確認されば実更する場と<br>外かします。 | てください。<br>合は、「戻る」を対っかしま | す。ウィザ <sup>ー</sup> トを終了するには、(キャンセル)を |   |
| interit.                                                    |                                                        |                         |                                      |   |
| Installinetd                                                | 〈 戻る(B)                                                | 1/21-16                 | ++>th                                |   |

※インストールが開始される と、この画面に戻ることがで きなくなりますのでご注意く ださい。

8) インストール実行中の画面が表示されます。インストール実行中は自動的に処理 が行われますので、しばらくお待ちください。

※Adobe Reader インストール確認画面で「インストールする」を選択した場合、この途中 に Adobe Reader のインストールプログラムが実行されます。操作方法は p. 34「<u>9. Adobe</u> <u>Readerのインストール</u>」をご参照ください。

| 地域包括支援センターシステムクライアント |                                                              | $\times$ |
|----------------------|--------------------------------------------------------------|----------|
| セットアッフ。ステータス         |                                                              |          |
|                      |                                                              |          |
|                      | InstallShield(R) Wizard は 地域包括支援センターシステム クライアント をインストールしています |          |
|                      | 心水~步                                                         |          |
|                      | C#¥(0CEE0A64-9A19-48F5-9ED7-2B949EE14FD7)¥setup.inx          |          |
|                      |                                                              |          |
| L .                  |                                                              |          |
|                      |                                                              |          |
|                      |                                                              |          |
| 1 . A & A.           |                                                              |          |
| TYNY TI              |                                                              |          |
| 开我艇 医鼻裂口             |                                                              |          |
|                      |                                                              |          |
| InstallShield        | Ht/                                                          | th 🛛     |

9) インストール処理が完了するとインストール完了画面が表示されます。
 完了 ボタンをクリックし、インストール作業を終了します。

| 地域包括支援センターシステムクライアント |                                                                                 |
|----------------------|---------------------------------------------------------------------------------|
|                      | InstallShield Wizard の完了<br>セッドファフは、エピューウル地域包括支援センターシステム クライアント のインストールも終了しました。 |
| Installähield        | (《菜&(3)) (第7) 447世紀                                                             |

以上で、クライアントアプリケーションのインストールは完了しました。 ※ インストール完了後は、必ずパソコンを再起動してください。

# 7. ネットワークセグメントを越えてデー タベースにアクセスする場合

クライアントアプリケーションとデータベースサーバーが、異なるセグメントに配置 されている環境でデータベースにアクセスする場合は、クライアント側のデータベー ス接続の設定に追加情報を入力する必要があります。

 クライアント PC の検索機能で、「odbcad32」と入力し、「ODBC データソース(32 ビット)」を開きます。

※ここではWindows 10を例に説明します。

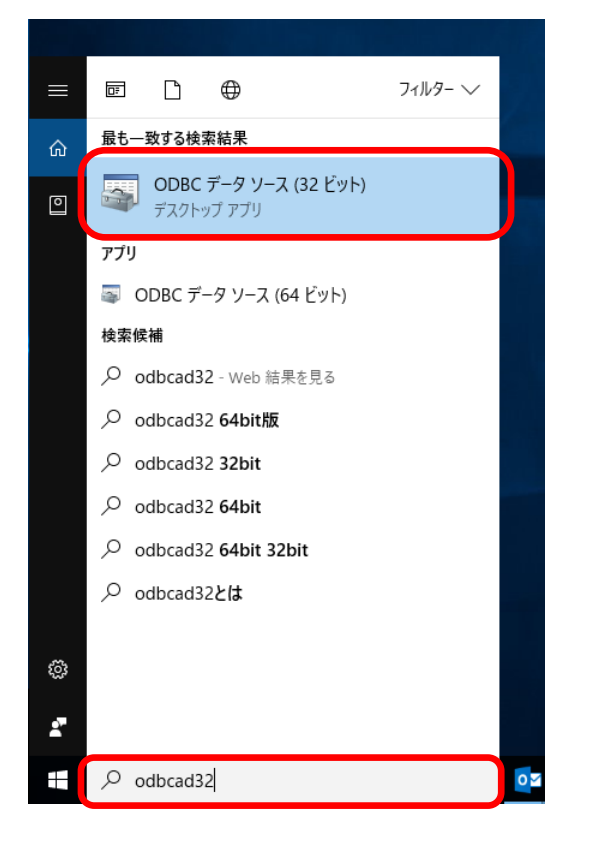

※ 直接プログラムを実行して起動することもできます。実行するプログラムファイ ルは以下になります。

32 ビット:C:¥Windows¥System32¥odbcad32.exe 64 ビット:C:¥Windows¥SysWOW64¥odbcad32.exe 2) システムDSNタブにある「CPS300syb」を選択し、構成 す。

| 🐷 ODBC データ ソース アドミニストレーター (32 ビット)                                                          | ×                              |
|---------------------------------------------------------------------------------------------|--------------------------------|
| ユーザー DSN システム DSN ファイル DSN ドライバー トレース 接続ブール パージョン情報                                         |                                |
| システム データ ソース( <u>S</u> ):                                                                   |                                |
|                                                                                             | 追加( <u>D</u> )                 |
| CPS3005yb 32 EVF SQL Anywhere 11<br>CFS15005yb 32 EVF SQL Anywhere 11                       | 削除( <u>R</u> )                 |
| CPSLOG300syb 32 분과ト SQL Anywhere 11<br>CPSZIP300syb 32 분과ト SQL Anywhere 11                  | 構成(C)                          |
|                                                                                             | 11344( <u>=</u> )              |
|                                                                                             |                                |
|                                                                                             |                                |
|                                                                                             |                                |
| ODBC システム データ ソースには指定されたデータ プロパイターへの接続方法に関す<br>ム データ ソースは、NT サービスを含むでのコンピューター 上のすべてのユーザーが認識 | る情報が格納されています。システ<br>することができます。 |
|                                                                                             |                                |
|                                                                                             |                                |
| OK キャンセル                                                                                    | 適用(A) ヘルプ                      |

3) ネットワークタブを選択し、TCP/IP の右側の入力欄に「HOST="サーバー名"」を 入力し、OK ボタンをクリックします。

| SQL Anywhere 11の ODBC 設定                                                                      | ? ×                |
|-----------------------------------------------------------------------------------------------|--------------------|
| ODBC ログイン データベース                                                                              | ットワーク 詳細           |
| TCP/IP(P) host=cpscs                                                                          |                    |
| ☑共有メモリ(M)                                                                                     |                    |
| 活性タイムアウト(L): 12<br>アイドル・タイムアウト(I): 24<br>バッファ・サイズ(L): 7(                                      | <br>● 秒<br>0 ● バイト |
| <ul> <li>□ネットワーク・パケットを圧縮</li> <li>ネットワーク・パケットの暗号化</li> <li>●なし(N)</li> <li>○ 単純(S)</li> </ul> | ⊇<br>使用する方法を選択します。 |
| O TLS(I)                                                                                      | 編集( <u>E</u> )     |
| ОК                                                                                            | キャンセル ヘルプ          |

4) CPSI300syb、CPSL0G300syb、CPSZIP300syb にも 3)と同じ「TCP/IP」の設定を行い ます。

# 8. リモートデスクトップサーバーへのイ ンストール

リモートデスクトップサーバーへアプリケーションをインストールする場合は、以下の手順で作業を行います。あらかじめリモートデスクトップサービスのセットアップ、SQL Anywhere 11 のインストールが完了している必要があります。また、データベースを共存しない場合は、データベースをインストールした別のサーバーマシンを準備してから作業を開始してください。

コントロールパネルを開き、「リモートデスクトップサーバーへのアプリケーションのインストール」をダブルクリックして実行します。

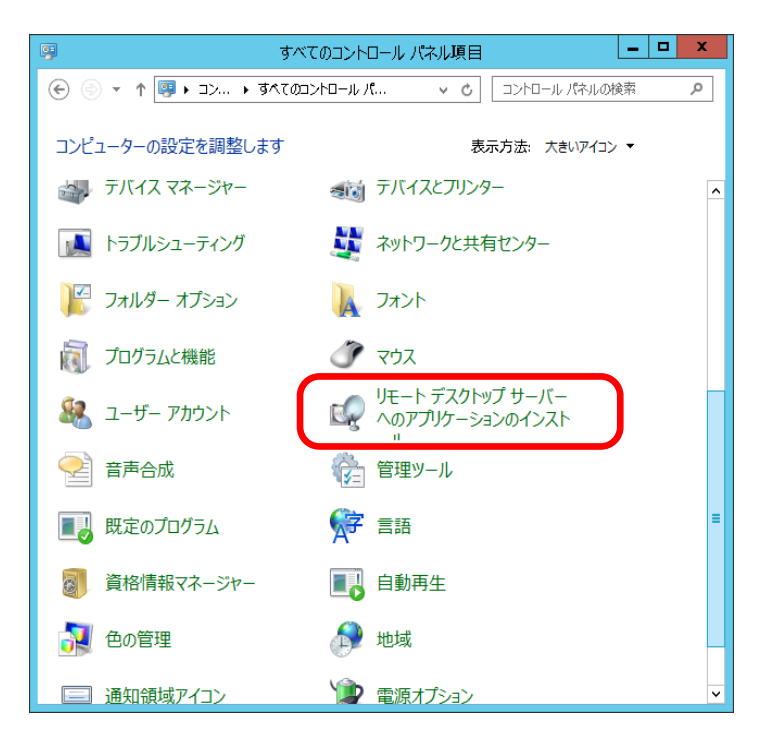

2) インストール開始画面が表示されます。次へ ボタンをクリックします。

| עםכ | フロッピー ディスクまたは CD-ROM からのインストール                                                                                 |  |  |  |  |
|-----|----------------------------------------------------------------------------------------------------|--|--|--|--|
|     | 1 枚目のフロッピー ディスクまたは CD-ROM を挿入し、[次へ] をクリ<br>ックして伏さい。 アプリケーションは RD インストール モードでインストー<br>ルされます。<br>RD インストール モードとは |  |  |  |  |
|     | < 戻る(B) 次へ(N) > キャンセル                                                                                          |  |  |  |  |

インストールプログラムの実行画面が表示されます。
 参照 ボタンをクリックします。

|      | インストールプログラムの実行                                                                                        |          |
|------|----------------------------------------------------------------------------------------------------|----------|
|      | インストール プログラムが見つかりませんでした。もう一度実行するに<br>[は、 [戻る] をクリックしてください。インストール プログラムを手動で探す<br>には、 [参照] をクリックしてください。 |          |
|      | 間<(0):<br>  参照(R)                                                                                     |          |
| >>2/ |                                                                                                    | ファイルを選択す |
|      |                                                                                                    | る場合にクリック |
|      |                                                                                                    |          |
|      | < 戻る(B) 次へ(N) > キャンセル                                                                                 |          |

4) ファイルの選択画面が表示されます。インストールするセットアッププログラム (setup. exe)を選択し、**開く** ボタンをクリックします。

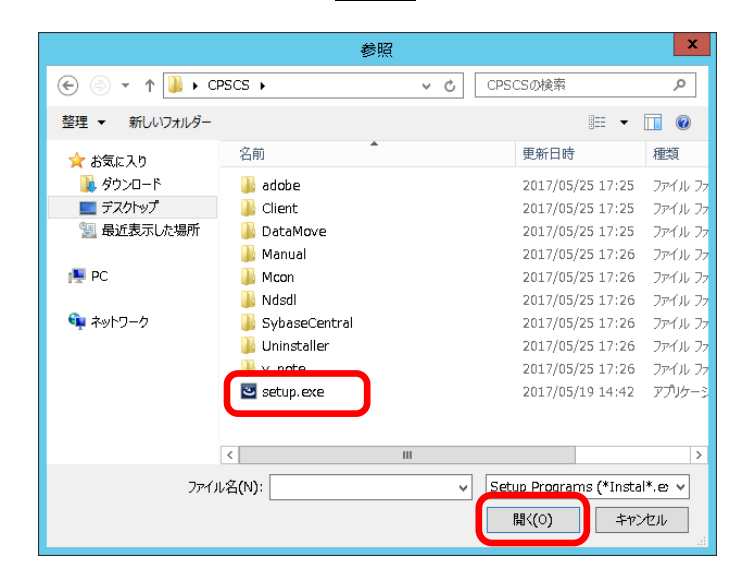

5) 選択したセットアッププログラムを確認し、次へ ボタンをクリックします。

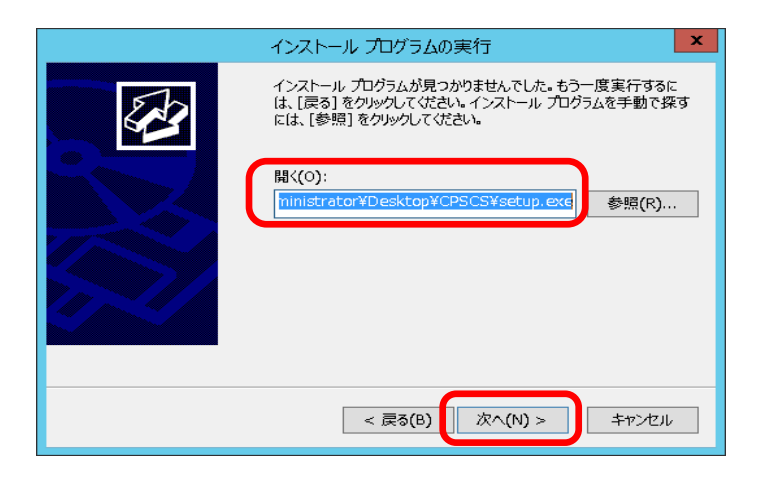

6) ライセンス情報の確認画面が表示されます。ライセンス情報を入力後、ウェルカ ム画面が表示されますので、次へ ボタンをクリックします。

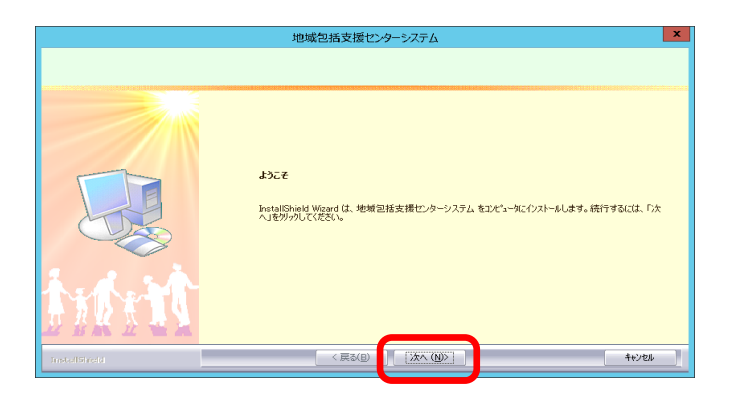

7) 使用許諾契約書を確認します。必ず使用許諾契約内容をご確認し、内容に同意いただける場合は、はいボタンをクリックします。 使用許諾契約書の内容を印刷しておきたい場合は、印刷ボタンをクリックして 印刷を行うこともできます。<sup>※1</sup>

| 地域包括支援センターシステム                                                                                                    | I contraction of the second second second second second second second second second second second second second |
|----------------------------------------------------------------------------------------------------|----------------------------------------------------------------------------------------------------|
| 使用時法期2時<br>お客様は、ホントシュアのインストールを行った時点で本契約の音楽項を単語<br>したものとみなされます。                                                                                                    |                                                                                                    |
| カロールバーを使用してしてつび用料装築のきなお洗みたださい           「低低低のビリースシフクウェア(使用ド装築のきて低速なしていていていたのでのあります。           「低低低のビリースシフクウェア(使用ド装築のきなどの低いのます。           「低低低のビリースシフクウェア(使用ド装築のきな(低用低した)での低いのます。           「日本の低いのこか」」「注意製造したのした」ごをすべったりたりごきまで、会社(低いていていた)」           「日本の低いのこか」」「注意製造したのした」ごをすべったりたりごきまで、会社(低いていていた)」           「日本の低いのこか」」「注意製造したのした」ごをすべいたのしいのます。           「日本の低いのこか」」「注意製造したのした」ごを引起の色の中心を知られるとしたのます。           「日本の低いのこか」」「注意製造したのした」ごを引起の色の中心を知られるとしたのます。           「日本の低いのこか」」「注意製造したのした」」「注意したのした」」           「日本の低いのこか」」「注意していた)」「注意したのした」」           「日本の低いのこか」」「注意していた)」「注意したのした」」           「日本の低いのこか」」「注意していた)」           「日本の低いのこか」」「注意していた)」           「日本の低いのこか」」           「日本の低いのこか」」」           「日本の低いのこか」」」           「日本の低いのこか」」」           「日本の低いのこか」」」           「日本の低いのこか」」」           「日本の低いのこか」」」 | 印刷する場合に<br>クリック                                                                                                 |

8) インストール形式選択画面が表示されます。データベースを共存させたい場合は「標準」を、データベースを別のサーバーマシンにセットアップした場合は「アプリケーションのみ」を選択し、次へ ボタンをクリックします。

|              | 地域包括支援センターシステム                               | ×  |
|--------------|----------------------------------------------|----|
| インストール形式の選択  |                                              |    |
|              |                                              |    |
|              | インストールする形式を指定して下さい                           |    |
|              | <ul> <li>アフリックリンUSB</li> <li>で 標準</li> </ul> |    |
|              |                                              |    |
| tide to      |                                              |    |
| Installäheld | < 戻る(B) [沐^ (N)> ]                           | 和地 |

※『標準』を選択した場合は、10)へ進みます。

<sup>\*1</sup> プリンターなどの環境が別途必要となります。

- 9) データベースがインストールされているサーバーマシンを指定します。 直接入力欄にコンピュータ名を入力した場合は、次へ ボタンをクリックしま す。
  - 一覧から選択する場合は、参照 ボタンをクリックします。

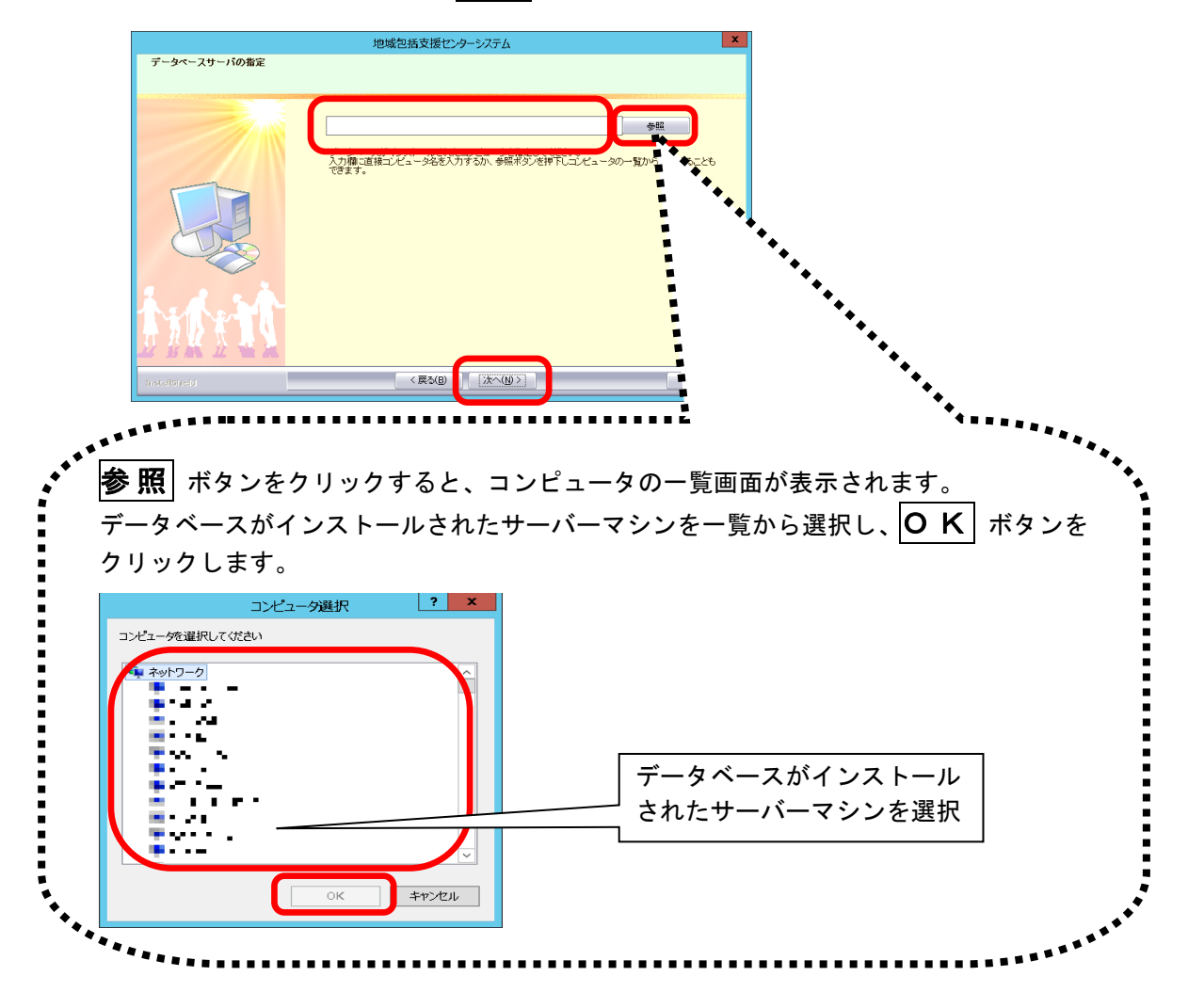

- 10) 必要に応じてインストール先を設定します。 インストール先を変更する場合は、**変更** ボタンをクリックしてフォルダを選択 します。
  - インストール先を確認し、次へ ボタンをクリックします。

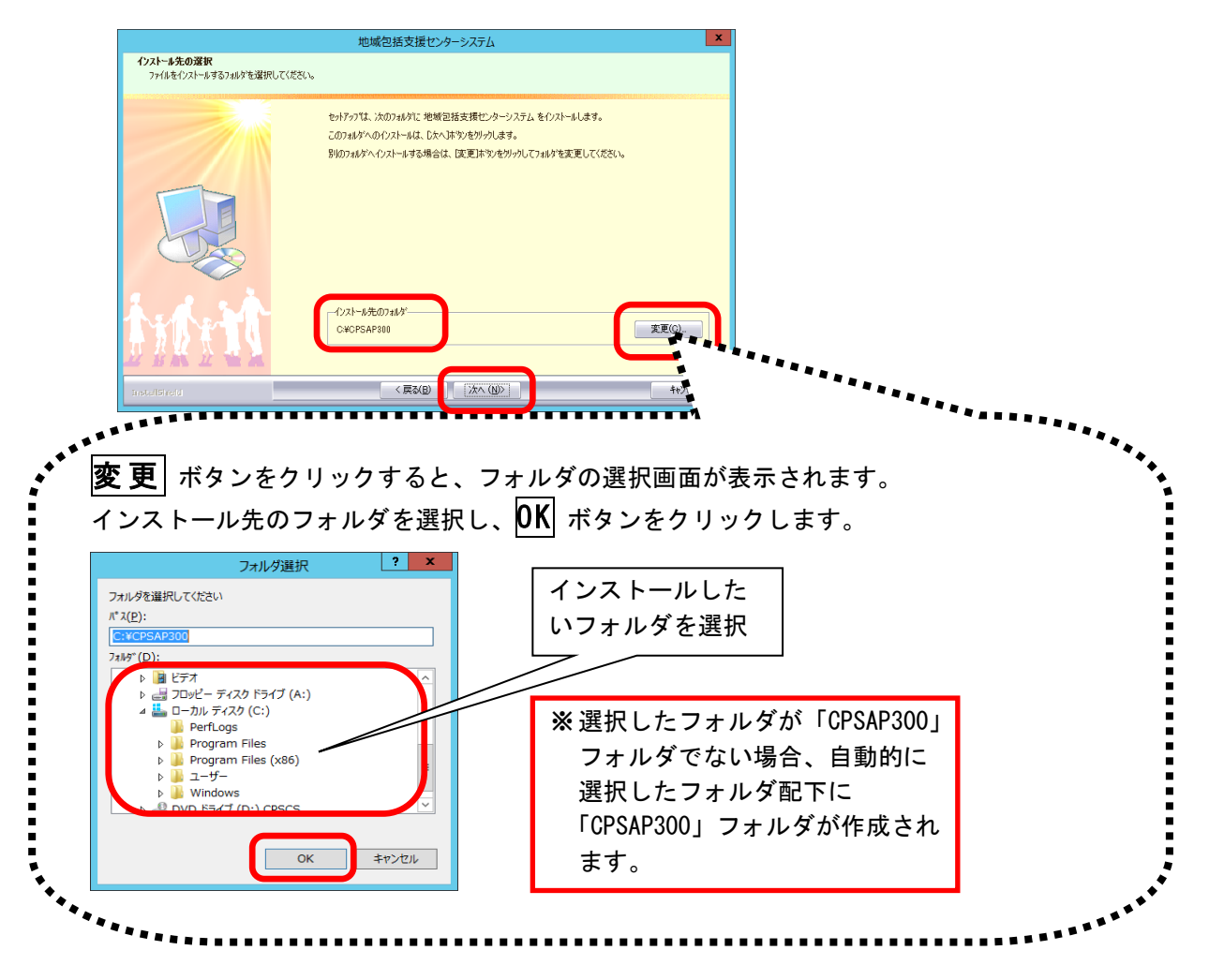

11) Adobe Reader インストール確認画面が表示されたら、「インストールする」また は「後でインストールする」を選択し、次へ ボタンをクリックし続行します。

|                      | 地域包括支援セン                                                                       | ッターシステム                | X     |
|----------------------|--------------------------------------------------------------------------------|------------------------|-------|
| Adobe Reader のインストール |                                                                                |                        |       |
|                      | Adoba Peoder がインストールさ<br>本ジステムで使用しますが、イン<br>の「 <u>ガンストールする</u><br>の 後でインストールする | れていません。<br>ストールを行いますか? |       |
|                      |                                                                                |                        |       |
| 加加                   |                                                                                |                        |       |
| InstallSheld         | 〈戻る(日)                                                                         | ) /// N>               | ++>tu |

※ Adobe Reader がインストール 済みの環境では、この画面は 表示されません。 12) インストール準備完了画面で、**インストール**ボタンをクリックし、インストールを開始します。

| 地域包括支援センターシステム エ<br>フログラムのインストーを準備定了<br>インストーを確認する準備が空いました。                                               |                                                |
|----------------------------------------------------------------------------------------------------|------------------------------------------------|
| E(ハストールを知少してハストーを智能してくたさい。<br>ハストームを知らしてくたさい。<br>ハストームを加き地理記をたは実更する場合は、IEG31をかりつします。ウィザートを終てするには、E442463後 | ※インストールが開始される<br>と、この画面に戻ることがで<br>きなくなりますのでご注意 |
| Instellared (E30) (721-6) +1/26                                                                           | ください。                                          |

13) インストール実行中の画面が表示されます。インストール実行中は自動的に処理が行われますので、しばらくお待ちください。

※Adobe Reader インストール確認画面で「インストールする」を選択した場合、この途中 に Adobe Reader のインストールプログラムが実行されます。操作方法は、p. 34「<u>9. Adobe</u> <u>Readerのインストール</u>」をご参照ください。

|               | 地域包括支援センターシステム                                        | ×   |
|---------------|-------------------------------------------------------|-----|
| セットアッフ* ステータス |                                                       |     |
|               |                                                       |     |
|               | InstallShield(R) Wizard は 地域包括支援センターシステム をインストールしています |     |
|               | 1221-144                                              |     |
|               | C-WCPSAP300WDataWCPS¥CPS101db                         |     |
|               |                                                       |     |
|               |                                                       |     |
|               |                                                       |     |
|               |                                                       |     |
| 五乙聚 医毛头       |                                                       |     |
| InstellSheld  |                                                       | 121 |

14) ほのぼの管理コンソールのインストールを行います。ウェルカム画面が表示され ますので、次へ ボタンをクリックします。

| ほのほの管理コンソール - InstallSh | eld Wizard<br>፪0億の管理コンソール の InstallShield Wizard へよえこそ                                                              |                                                                                 |
|-------------------------|----------------------------------------------------------------------------------------------------|---------------------------------------------------------------------------------|
| InstallShied            | katalBhask Weavd は、ほのほの管理エンソール をエピュールCクバトールします。続行するには、「大へ」を<br>別ックしてください。<br>( 民を(2) [ [法へて(3))] (法人で(3))] (たんで(3)) | ※8)のインストール形式の選<br>択で「アプリケーションの<br>み」を選択した場合は、ほの<br>ぼの管理コンソールのイン<br>ストールは行われません。 |

- 15) 必要に応じてインストール先を設定します。 インストール先を変更する場合は、**変更** ボタンをクリックしてフォルダを選択 します。
  - インストール先を確認し、次へ ボタンをクリックします。

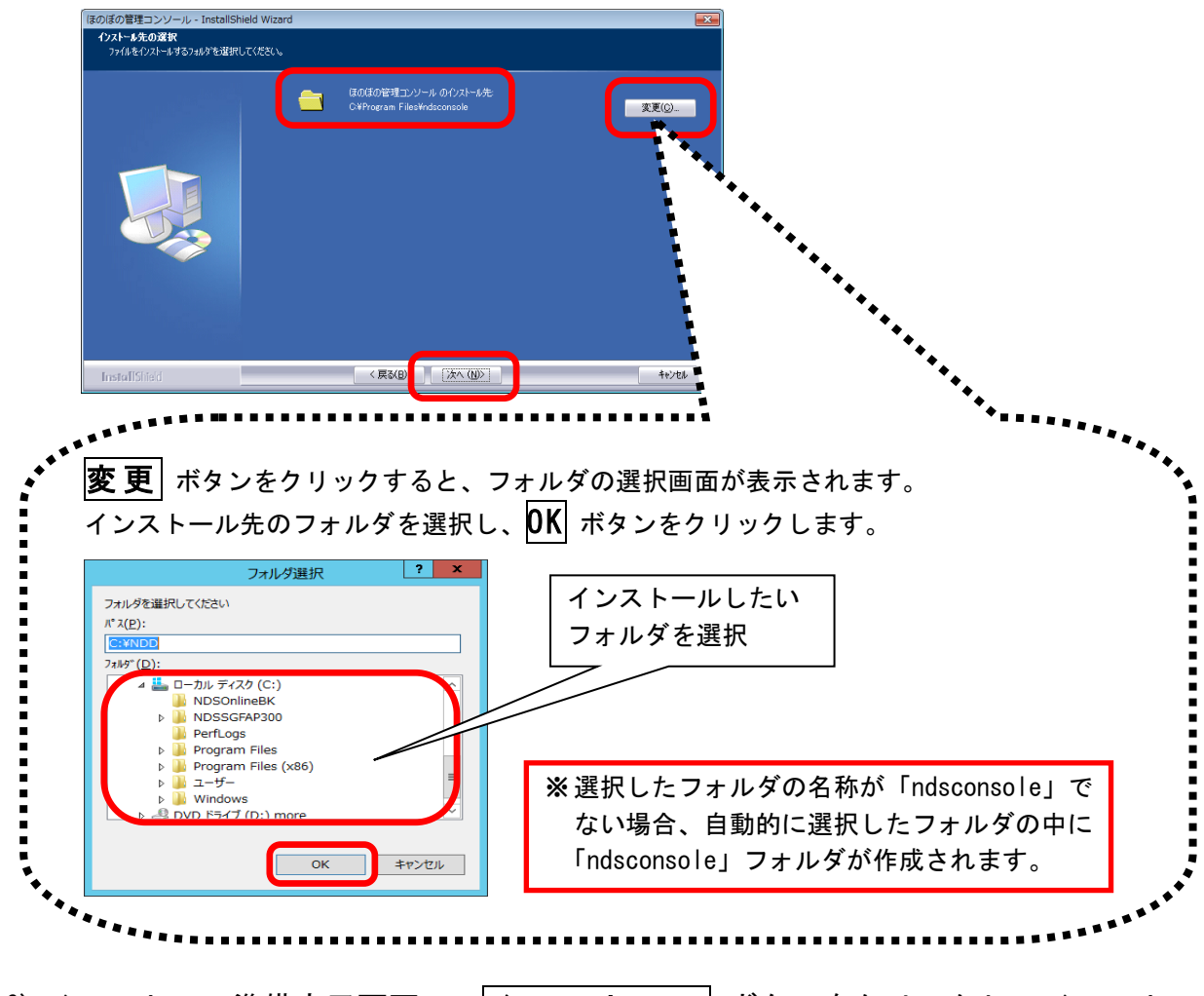

16) インストール準備完了画面で、インストール ボタンをクリックし、インストールを開始します。

| {クストールを列ックしてクストールを開始してください。<br>インストール設定を確認さまたは実更する場合は、原る1を外ックします。ウィザードを終了するには、「キャンセルを<br>別ックします。 |          |
|--------------------------------------------------------------------------------------------------|----------|
|                                                                                                  |          |
|                                                                                                  | <u>г</u> |

※インストールが開始されると、 この画面に戻ることができなく なりますのでご注意ください。 17) インストール実行中の画面が表示されます。インストール実行中は自動的に処理が行われますので、しばらくお待ちください。

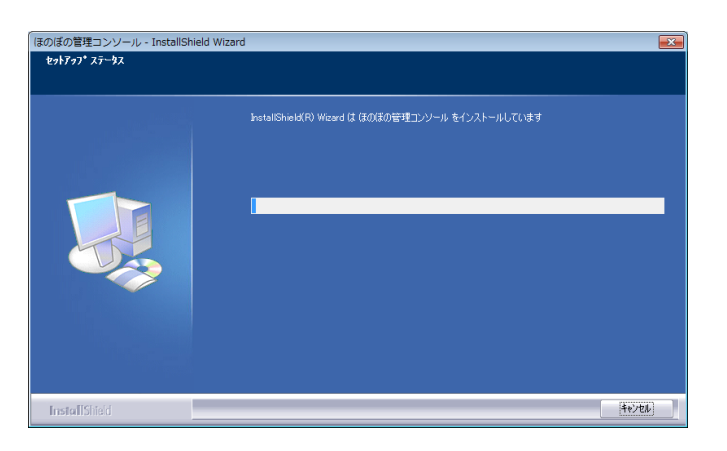

18) インストール処理が完了するとインストール完了画面が表示されます。
 完了 ボタンをクリックし、ほのぼの管理コンソールのインストール作業を終了します。

| のぼの管理コンソール - InstallSh | ield Wizard                              |
|------------------------|------------------------------------------|
|                        | InstallShield Wizard の完了                 |
|                        | セルテップは、エピュータへほのほぼを理エンソール のインストールを終了しました。 |
| InstallShield          | < 戻3(D) <b>洗了</b> 4+/t4                  |

19) NDS ダウンローダーのインストールを行います。同意書を確認いただき、同意い ただける場合は、**はい** ボタンをクリックします。

| NDSダウンローダー – InstallShie<br>パージョンアッププログラム オンライ: | ld Wizard XI                                                                                                    |                 |
|-------------------------------------------------|----------------------------------------------------------------------------------------------------|-----------------|
|                                                 | 回営書の想知の部分を読むには、IPage Downikーを利用してださい。 バーワシンアップブログラム オンライン症(者サービスのご利用)について バーレビア に使わせいがいた、おきまた、アンジン・レージスはサービスのご利用したいとで ドボルカを着用: 採用したシステムには、インターネットした認識されたパージュアップブログラム配合すの、 パルビア に使わせいがいた、おきまた、アンジン・レージスはサービスの「おり」の読得をすったが、 スである: NOSダンロ・ジービスに下、パージン・アンブログラムを読得をすったが、 スマンジン・マンジン・マンジン・マンジン・マンジン・マンジン・マンジン・マンジン | 印刷する場合に<br>クリック |
| InstallShield                                   | < 戻る(図) はい(2) (北いえ(W)                                                                                                    |                 |

- 20) 必要に応じてインストール先を設定します。 インストール先を変更する場合は、参照 ボタンをクリックしてフォルダを選択 します。
  - インストール先を確認し、次へボタンをクリックします。

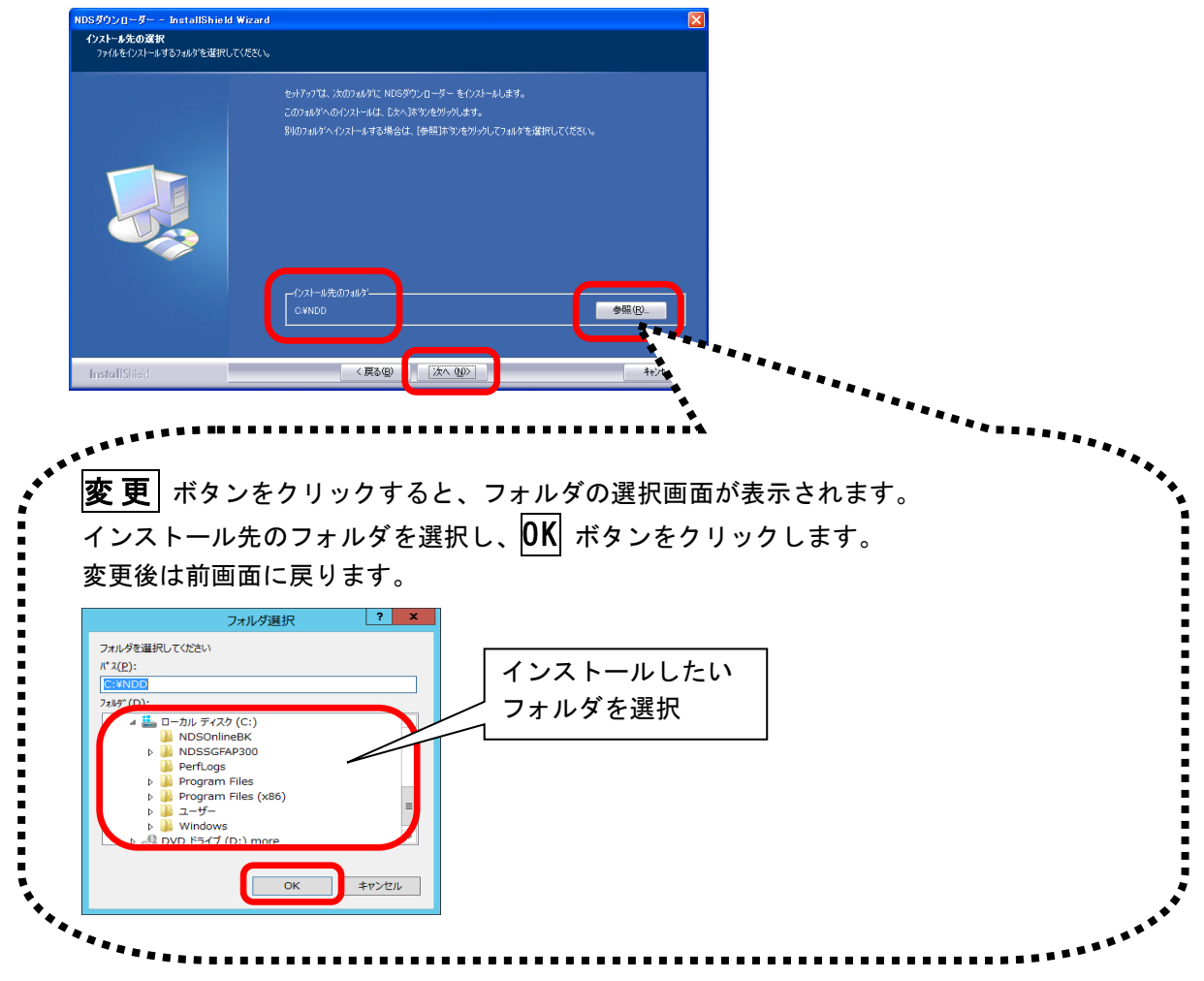

21) インストール実行中の画面が表示されます。インストール実行中は自動的に処理 が行われますので、しばらくお待ちください。

| NDSダウンローダー - InstallShield | Wizard 🛛                                      |
|----------------------------|-----------------------------------------------|
| セットアッフ* ステータス              |                                               |
|                            | katalShield®) Woard は NDSがワンローダー をインストールしています |
|                            |                                               |
| InstallShieid              |                                               |

22) インストール処理が完了するとインストール完了画面が表示されます。 **完了** ボタンをクリックし、インストール作業を終了します。

|              | 地域包括支援セン                                                  | ターシステム        |            |
|--------------|-----------------------------------------------------------|---------------|------------|
|              |                                                           |               |            |
|              | InstallShield Wizard <b>の完了</b><br>セットアッフな、コンピュータへ地域包括支援社 | ርጋጵ-システム ወብንス | ~ルを終了しました。 |
|              |                                                           |               |            |
| tide th      |                                                           |               |            |
| InstallSheld | 〈 戻る(B)                                                   |               | 447/61     |

以上で、アプリケーションのリモートデスクトップサーバーへのインストールは完了 しました。

※ インストール完了後は、必ずパソコンを再起動してください。

※ アプリケーションを起動する前に p. 36 「<u>10. ライセンスキーの設定</u>」、p. 40 「12. NDSダウンローダーの設定」を行ってください。

# 9. Adobe Reader のインストール

本システムでは Adobe Reader を使用します。Adobe Reader がインストールされて いない環境では Adobe Reader のインストールの実行を確認する画面が表示され、 「インストールする」を選択した場合、各インストールプログラムの実行中に、Adobe Reader のインストールプログラムが実行されます。下記の手順に沿ってインスト ールを行ってください。

1) Adobe Reader のインストールプログラムの展開が行われますので、そのまましば らくお待ちください。

| Adobe Acrobat Reader DC - セットアッ    | ブ        | x |
|------------------------------------|----------|---|
| L                                  |          |   |
| インストールの準備中                         |          |   |
| ご使用のプロセッサーの速度およびハードウェア構成によっては数分かかる | 場合があります。 |   |
|                                    |          |   |
| インストールファイルを抽出しています                 | 31.24 %  | _ |
|                                    |          |   |
| Adobe Systems Incorporated         |          |   |
|                                    | (キャンセル() |   |

インストール先の指定画面が表示されます。必要であれば変更 ボタンをクリックしインストール先の指定を行ってください。
 インストール先を確認し、インストール ボタンをクリックします。

| 虔           | Adobe Acrobat Reader DC (Continuous) - セットアップ 🛛 🗙                                    |
|-------------|--------------------------------------------------------------------------------------|
| J           | 5                                                                                    |
| Adobe<br>警걷 | e Acrobat Reader DC をインストールする用意ができました<br>5: このプログラムは、著作権法および国際協定によって保護されています。        |
|             | 「J]Adobe Acrobat Reader DC をデフォルトの PDF ビューアにする)                                      |
| Ado<br>イン   | obe Acrobat Reader DC は、最も安全なバージョンを維持するために、アップデートを自動的に<br>ストールするように設定されています。         |
| C.          | Adobe Acrobat Reader DC のインストール先:<br>C:¥Program Files (x86)¥Adobe¥Acrobat Reader DC¥ |
| Instalish   | eed 変更 () インストール (1) キャンセル(2)                                                        |
| インス         | トール先を変更                                                                              |
| 「る場         | 合にクリック                                                                               |

3) インストール実行中は自動的に処理が行われますので、しばらくお待ちください。

| 岁 Adobe Acrobat Reader DC (Continuous) - セットアップ 🗕 🗖 🗙            |
|------------------------------------------------------------------|
| L                                                                |
| Adobe Acrobat Reader DC をインストールしています<br>選択したプログラム機能をインストールしています。 |
| 27-92:                                                           |
|                                                                  |
| InstallShield キャンセル(C)                                           |

4) インストール処理が全て完了すると、セットアップ完了画面が表示されます。 **完了** ボタンをクリックすると、Adobe Reader のインストールを終了します。

| 🔋 Adobe Acrobat Reader DC (Continuous) - セットアップ 🛛 🗙                       |
|---------------------------------------------------------------------------|
| L                                                                         |
| セットアップ完了                                                                  |
| Adobe Acrobat Reader DC のインストールが正常に終了しました。セットアップを終了す<br>るには、「完了」をクリックします。 |
|                                                                           |
|                                                                           |
| TeetalChield                                                              |
| anstalis lieb<br>完了(E)                                                    |

## 10. ライセンスキーの設定

データベースを含むインストール後は、アプリケーションを実行する前に下記の操作 を行ってください。

1) デスクトップに登録されたショートカットから「ほのぼの管理コンソール」を実 行します。

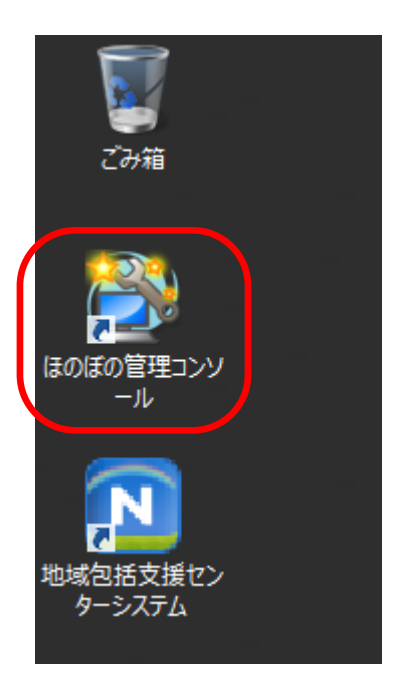

2) ほのぼの管理コンソールが起動したら、「地域包括(CS)ライセンスキー管理」タ ブを選択します。

| ほのぼの管理コンソール                                                                          |
|--------------------------------------------------------------------------------------|
| ファイル ヘルプ 終了                                                                          |
| DB管理 バックアップ サーバレボート 地域包括(CS)ライセンスキー管理<br>DB起動・終了 最新の有報に受新<br>種別 開始・停止 状態<br>地域包括(CS) |
| DB接続状況<br>No. DB名 コンピュータ名 IPアドレス 接続D                                                 |

3) ライセンスキー入力欄に納品のご案内に記載されているライセンスキーを入力し ます。入力後、登録 ボタンをクリックします。

| ほのぼの管理コンソール                                                                                                    |                                                      |
|----------------------------------------------------------------------------------------------------|------------------------------------------------------|
| アナイル ヘルブ     終了       DE管理 パックアップ サーバレボート     地域包括(CS)ライセンスキー管理       ライセンスキー     登録       ライセンスキー     登録       ライセンス情報     最新の情報に更新       ログイン対象数:     システム名 |                                                      |
|                                                                                                    | ※ 複数のライセンスキーが発行さ<br>れている場合、すべてのライセ<br>ンスキーを登録してください。 |

4) ライセンス情報一覧に購入したライセンスが表示されると完了です。 終了 ボタンをクリックしてほのぼの管理コンソールを終了します。

| ほのぼの管理コンソール                                                                                      |    |
|--------------------------------------------------------------------------------------------------|----|
| ファイル ヘルプ       DB管理     バックアップ       サーバレボート     地域包括(CS)ライセンスキー管理       ライセンスキー登録     ライセンスキー削除 | 終了 |
| ライセンスキー     登録       ライセンス情報     最新の情報に更新       レヴイン対象数: 11       システム名                          |    |
| ほのぼの基本 2022/03/31                                                                                | )  |
|                                                                                                  |    |
|                                                                                                  |    |
|                                                                                                  |    |
|                                                                                                  |    |

### 11. バックアップの設定

バックアップの設定は、データベースサーバーにインストールされた「ほのぼの管理 コンソール」プログラムにて行います。

デスクトップにある「ほのぼの管理コンソール」アイコンをダブルクリックします。

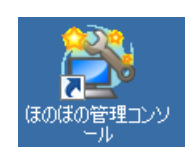

2) ほのぼの管理コンソールが起動したら、「バックアップ」タブを選択します。

| ほのぼの管理コンソール                |  |
|----------------------------|--|
| ファイル ヘルプ                   |  |
| そ     「                    |  |
| No. DB名 コンピュータ名 IPアドレス 接続D |  |

3) バックアップ画面で「地域包括(CS)」の 設定 ボタンをクリックします。

| ほのぼの管理コンソール                           |
|---------------------------------------|
| ファイル ヘルプ                              |
| 終了                                    |
| DB管理 パックアップ サーバルボート 地域気持(CS)ライセンフキー管理 |
|                                       |
|                                       |
| システィー・シンテック 1人感 近日11人元 取除ないタクアタフ経辺回時间 |
|                                       |
|                                       |
|                                       |
|                                       |
|                                       |
|                                       |
|                                       |
|                                       |
|                                       |
| パックアッフ酸産 取和の有致に更新                     |
| 地域包括(CS)                              |
| <u>No. 日付 時間 パックアップ先 結果 備考</u>        |
|                                       |
|                                       |
|                                       |
|                                       |
|                                       |
|                                       |
|                                       |
| K                                     |
|                                       |

4) バックアップ設定画面が表示されます。バックアップ先フォルダや自動バックア ップなど必要な設定を行います。設定後、OK ボタンをクリックします。

| <u>≧</u>                 | バックアップ設定                                | ¢ |
|--------------------------|-----------------------------------------|---|
| バックアップ先フォルダ<br>          | 参照                                      |   |
| □履歴の自動削除                 | 保持する履歴の数 10 👽 (1~99)                    |   |
| 自動バックアップ                 |                                         |   |
| 自動バックアップ                 | ○する ●しない                                |   |
| 頻度                       | 毎日 🗸 1 💮 日                              |   |
|                          | 週単位<br>☑日 □月 □火 □水 □木 □金 □土             |   |
| 開始時刻                     | 00:00 📮                                 |   |
| バックアップ一時フォ)<br>バックアップ先の空 | ダ<br>整容量があるのにもかかわらず失敗してしまう等の場合に指定<br>参照 |   |
|                          | 操作ログ退避設定<br>OK キャンセル                    |   |

5) 管理コンソールのバックアップ画面で、「地域包括(CS)」の 実行 ボタンをク リックし、バックアップが完了することを確認します。 確認後、終了 ボタンをクリックしてほのぼの管理コンソールを終了します。

## 12. NDS ダウンローダーの設定

NDS ダウンローダーは、本システムの最新の製品イメージを取得するソフトウェアです。本システムを常に最新の状態でご利用いただくために NDS ダウンローダーの設定を行います。

\*\* NDS ダウンローダーをご利用になるためには、インターネット接続環境が必要となります。また、弊社から送付させていただいております【ライセンス通知書】に記載されている施設 ID をソフトウェアに登録する必要があります。

NDS ダウンローダーの設定方法に関しては、下図のインストールイメージ内に格納 されている以下のファイル (PDF 形式)をご参照ください。

| 👪 l 💽 🚯 🖛 l |               | CPSCS            | _ 🗆 🗙       |
|-------------|---------------|------------------|-------------|
| ファイル ホーム 共有 | 表示            |                  | ~ 🕑         |
| 🔄 🕘 🔻 🚺 🕨 C | PSCS >        | ✓ CPSCSの検索       | Q           |
| 🍲 お気に入り     | 名前            | 更新日時             | 種類          |
| ダウンロード      | adobe         | 2017/04/12 9:58  | ファイル フォルダー  |
| デスクトップ      | Client        | 2017/04/12 9:58  | ファイル・フォルダー  |
| 🛄 最近表示した場所  | DataMove      | 2017/04/17 15:23 | ファイル・フォルダー  |
|             | Manual        | 2017/05/17 13:51 | ファイル・フォルダー  |
| PC 🔍        | Mcon          | 2017/04/12 9:58  | ファイル・フォルダー  |
|             | 📕 Ndsdl       | 2017/04/12 9:58  | ファイル フォルダー  |
| 👽 ネットワーク    | SybaseCentral | 2017/04/12 9:58  | ファイル フォルダー  |
|             | I Uningtallor | 2017/04/12 9:58  | ファイル フォルダー  |
|             | 📗 v_note      | 2017/04/28 8:55  | ファイル フォルダー  |
|             | Setup.dll     | 2008/05/10 14:27 | アプリケーション拡張  |
|             | autorun       | 2017/05/01 15:38 | セットアップ情報    |
|             | 🚜 CPS_INSMENU | 2017/05/08 14:29 | アプリケーション    |
|             | 📑 data1       | 2017/05/19 14:43 | キャビネット ファイル |
|             | 📄 data1.hdr   | 2017/05/19 14:43 | HDR ファイル    |
|             | 📑 data2       | 2017/05/19 14:48 | キャビネット ファイル |
|             | 🚳 ISSetup.dll | 2008/09/11 17:36 | アプリケーション拡張  |
|             | layout.bin    | 2017/05/19 14:48 | BIN ファイル    |
|             | 🚳 ndslic.dll  | 2012/08/30 18:01 | アプリケーション拡張  |
|             | 🔤 setup       | 2017/05/19 14:42 | アプリケーション    |
|             | 🗿 setup       | 2017/05/19 14:42 | 構成設定        |
|             | setup.inx     | 2017/05/19 14:42 | INX ファイル    |
|             | 📄 setup.isn   | 2011/02/25 20:03 | ISN ファイル    |
|             | <             | ш                | >           |
| 22 個の項目     |               |                  | :==         |

インストールイメージ内 [v\_note] → [バージョンアップ説明資料] ファイル名 : NDS ダウンローダー設定方法.pdf

# 13. 請求業務システムをご使用のお客様

請求業務システムをご使用のお客様は以下の導入後に以下の作業をお願いします。

1) 「ユーティリティ外部取り込み」、「ユーティリティ要援護者台帳」、「要援護者作 成ツール」は請求業務システムでは使用いたしません。3つのアイコンを削除し てください。

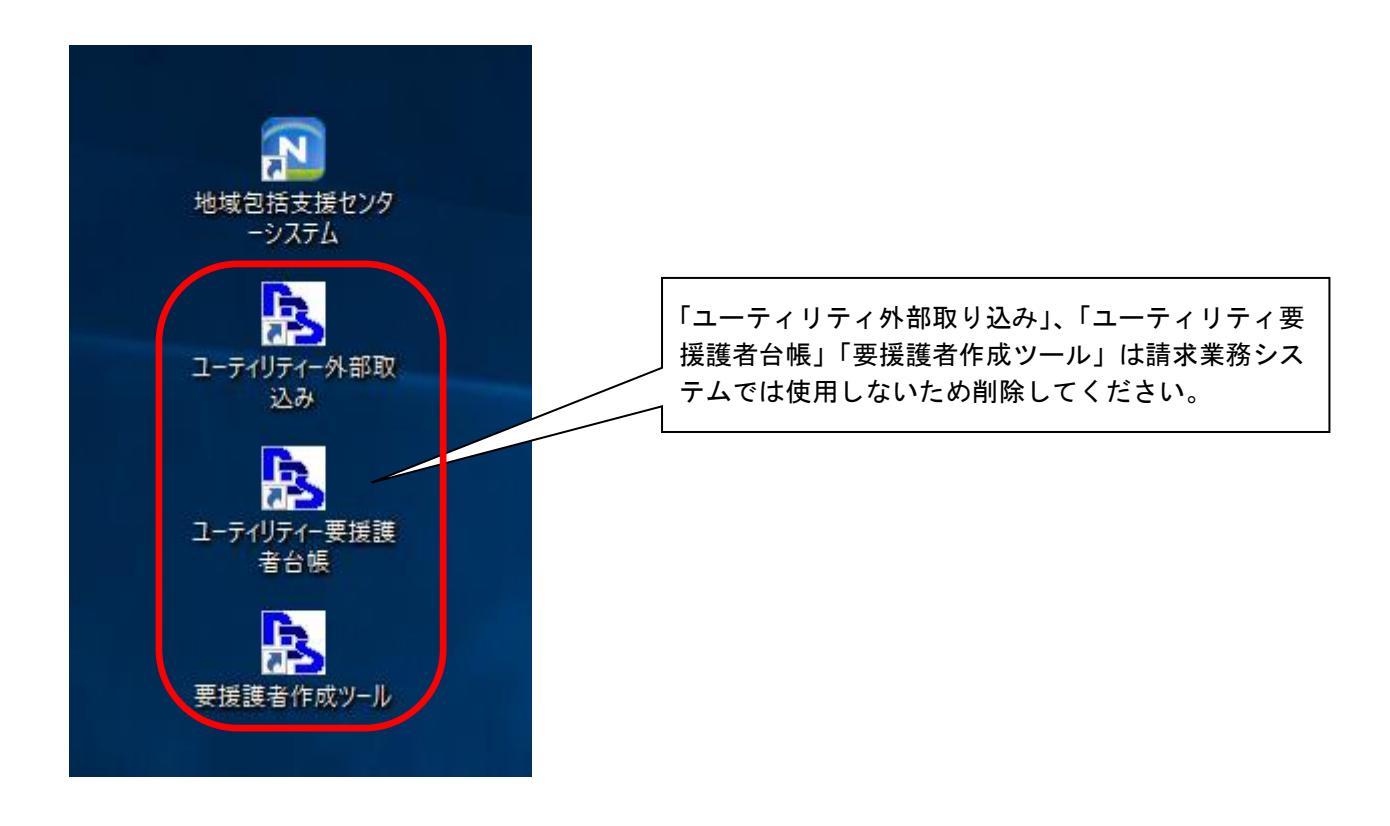

 請求業務システムでの運用前にマスタ登録等必要な作業がございます。インスト ール手順書と同じフォルダに格納している以下のご使用前の準備を参照しご対応 をお願いいたします。

請求業務システムご使用前の準備.pdf

## 14. アンインストール

本システムをアンインストールする場合は以下の手順で行ってください。

この操作は完全に本システムをアンインストールしますので必要な場合以外は操作 しないでください。

以下のアンインストール手順以外でのアンインストールは絶対に行わないでください。

1) スタートメニューから「地域包括支援センターシステムアンインストール」を起 動します。

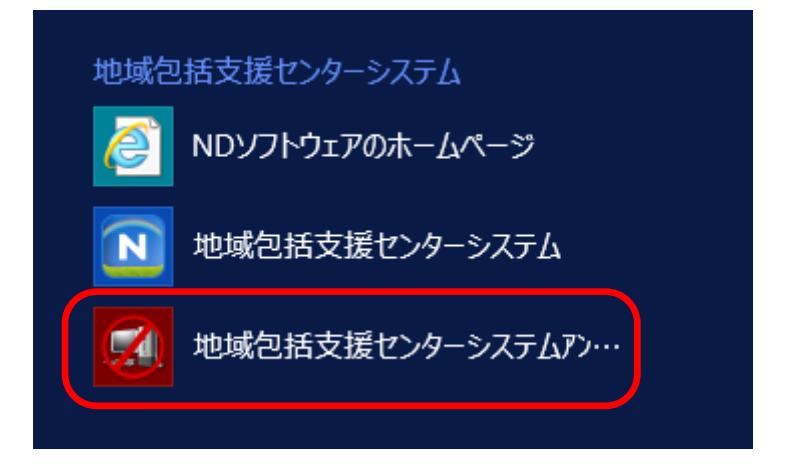

2) 確認画面が表示されます。削除を実行して問題ないことを確認し、**はい** ボタン をクリックします。

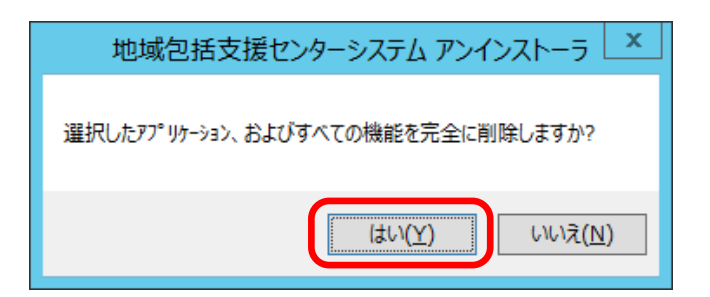

3) 同時に実行するアンインストール処理を選択し、次へ ボタンをクリックしま す。

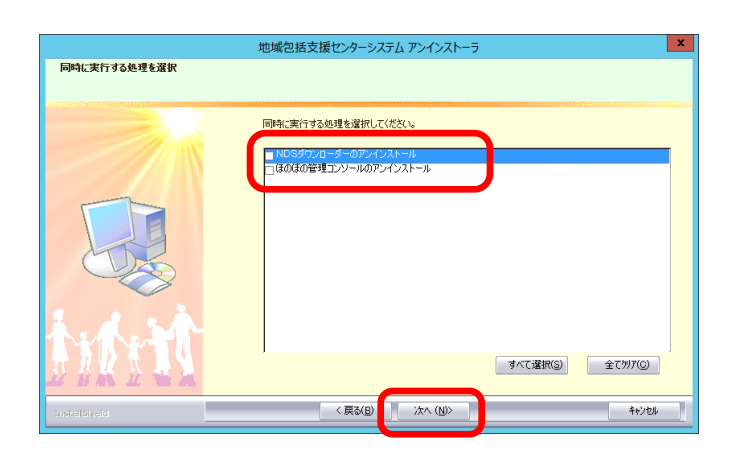

 4) データベースが起動中だった場合、サーバエンジンを停止してアンインストール を続けるかの確認画面が表示されます。
 続行する場合は、はい ボタンをクリックします。

|   | 質問                                                                                                    |
|---|----------------------------------------------------------------------------------------------------|
| ? | サーバエンジンが起動しています(SQLANY11)。<br>このままでは、アンインストールが正常に終了しない場合があります。<br>・サーバエンジンを強制的に終了させてアンインストールを続ける場合は<br>「はい」を選択してください<br>・アンインストールを中断する場合は「いいえ」を選択してください。        |
|   | $ttr(\underline{Y})$                                                                                                    |
|   |                                                                                                    |
|   |                                                                                                    |
|   | 質問                                                                                                    |
| 0 | 質問 义 れのコンピュータで作業中の場合、データバースサーバを終了させると、 作業中のシステムでデータベースエラーが発生します。 また、アンインストール時に起動しているシステムは正常にアンインストール されなくなります。 全ての作業を中断してください。 データベースを強制的に終了させてアンインストールを続行しますか? |

5) データベースファイルの退避先が表示されます。 確認後、**OK** ボタンをクリックします。

|          | 地域包括支援センターシステム アンインストーラ  |
|----------|--------------------------|
| <b>A</b> | 【重要】                     |
| _        | 使用していたデータペースファイルを        |
|          | C:¥CPSDB300BAK1¥data     |
|          | へ退避しました                  |
|          | 再インストール後にデータペースを使用する場合は、 |
|          | 忘れずに退避場所をメモに残してください      |
|          |                          |
|          | ОК                       |

アンインストール処理はすべて自動で行われますので、しばらくお待ちください。

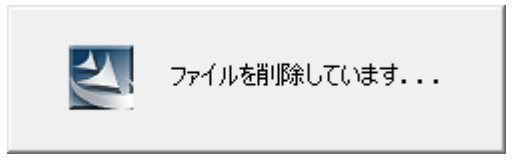

アンインストールの完了画面が表示されます。
 **完了** ボタンをクリックし、アンインストール作業を終了します。

|               | 地域包括支援センターシステム アンインストーラ                                  |
|---------------|----------------------------------------------------------|
|               |                                                          |
|               | アンインストールの完了                                              |
|               | ブロン゙ラムの剤(%がな)でしました<br>アンインストールを完了するにはコンピュータを再起動する必要があります |
|               |                                                          |
| tre tr        |                                                          |
| Instelläireid | < 戻る(B) (売了) キャンセル (                                     |

- 以上で、アンインストールが完了しました。
- ※ アンインストール完了後は、必ずパソコンを再起動してください。

#### 「ほのぼの」シリーズ 地域包括支援センターシステム Ver. 3.00(C/S版)

#### インストール手順書

2017年6月 初 版 2021年3月 第3版

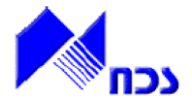

発行者 ND ソフトウェア株式会社

URL http://www.ndsoft.jp/

(C) 2017 NDSoftware CO., LTD. All rights reserved.

本書に記載されている他社の登録商標・商標はじめ、会社名、システム名、製品名は一般に各社の登録 商標または商標です。尚、本文はじめ図表中では、登録商標マークは明記していません。本書で掲載して いる画面のデータは架空のデータです。また、実際のシステムの画面と一部異なる場合があります。 本書の内容は、改良のため予告なしに変更する場合があります。